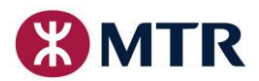

#### SHIPPING, INSPECTION AND PACKING INSTRUCTIONS

#### 1. <u>Inspection and Release for Delivery</u>

- 1.1 MTR Corporation Limited (MTRCL) reserves the right to request for test result/ quality documentation or to conduct pre-shipment inspection of all or any of the items at the manufacturer's premises prior to packing.
- 1.2 For the items classified as "Safety Critical" and/or "Service Critical" in Purchase Order or otherwise requested by MTRCL,
  - 1.2.1 pre-shipment inspection by MTRCL's authorized representative at manufacturer's premises is required;
  - 1.2.2 no shipment is to be arranged without prior approval with "Release Certificate" or "Dispatch Authority" from MTRCL's authorized representative; and
- 1.2.3 the supplier is required to notify the MTRCL's authorized representative by completing a Request for Inspection & Dispatch Form (RID, Appendix 1) and returning it by Email to or in writing to MTRCL's authorized representative: -

| For Asia or Oceania Region | MTRCL - Project Quality Office<br>Fo Tan Railway House<br>No. 9 Lok King Street, Fo Tan<br>Shatin, N.T.<br>Hong Kong                   |
|----------------------------|----------------------------------------------------------------------------------------------------|
|                            | Tel No.: (852) 2688 1894<br>Email: pjqc@mtr.com.hk                                                                                     |
| For Other Regions          | MTRCL - UK Rugby Quality Assurance Office<br>Suite 5, Eleven Arches House<br>Leicester Road, Rugby<br>Warwickshire CV21 1FD<br>England |
|                            | Tel No.: (44) 01788 820100<br>Email: ukoffice@mtrcuk.co.uk                                                                             |

- 1.3 The supplier shall accede to any request by MTRCL to inspect, witness and/or test any Goods during manufacture, processing or storage at the premises of the supplier or the sub-contractor or the manufacturer or any third party prior to packing or despatch to MTRCL, and the supplier shall arrange for the inspection, witness and/or testing within a reasonable time after receipt of the request from MTRCL and shall arrange MTRCL's authorized representative to gain access to the inspection site and provide with all facilities reasonably required to carry out the inspection and testing. The supplier shall advise the MTRCL's authorised representative of the date of inspection at least 14 days in advance.
- 1.4 The supplier shall provide the information required by MTRCL's authorized representative (e.g., the test or measurement to be carried out in manufacturer's premises, relevant certificate, quality check report or inspection report). The supplier shall discuss with MTRCL's authorized representative for the arrangement of necessary inspection documents, in particular for those critical in-process inspection before completion of manufacturing.
- 1.5 Following satisfactory inspection, a "Release Certificate" or "Dispatch Authority" will be issued by the MTRCL's authorized representative.

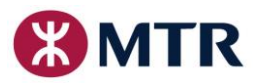

#### 2. Shipping Marks

2.1 For all MTRCL consignments, please use the standard "shipping marks" as below:

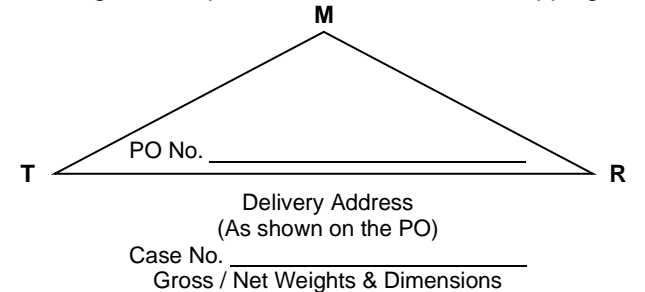

- 2.2. The marks must be stencilled in a conspicuous position on at least two sides of the outer packaging, in a contrasting colour.
- 2.3. The designated PO No. must be shown inside the triangle.
- 2.4. Gross Weight, Net Weight, Dimensions and Case No. must be shown.

#### 3. Name of Consignee and Delivery Address on the Airway Bill or Bill of Lading

3.1 For all MTRCL shipments, please mark the Consignee's name and address on the document as:

MTR Corporation Limited MTR Headquarters Building Telford Plaza, Kowloon Bay Hong Kong

If the **delivery address is different from the Consignee's address** according to the PO, supplier should then clearly write and indicate the delivery address on the document.

3.2 For those shipments that are <u>not</u> under MTRCL's PO or Contract, please confirm with your client the consignee and delivery address respectively before the shipment.

#### 4. <u>Consolidation and Packaging</u>

- 4.1 Consolidation of MTRCL orders into one consignment will be much appreciated. However, <u>NO</u> shipment consolidation is allowed for orders with different delivery locations or urgent requirement.
- 4.2 The supplier shall ensure that the goods are adequately packed in accordance with recognised international shipping standard against condensation, water ingress and rough handling. In general the packing should include an internal waterproof barrier where the items are placed in an hermetically sealed, evacuated aluminum laminated film or high density polythene bag containing the required amount of silica gel followed by an external package made of close boarded (certified insect free) timber crate lined with bitumen impregnated paper. Environmental friendly or recycled materials should be used wherever practicable.
- 4.3 In case of small and loose material or parts, it must be packed in PVC or plastic bags with waterproof function before crated into box or package. If possible, transparent bags are preferred for visual inspection purpose.

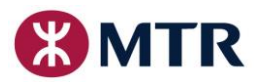

#### 5. MTRCL Nominated Freight Forwarders

- 5.1 MTRCL has appointed his own freight forwarders. For shipments where freight cost is to be borne by the Corporation, suppliers should contact the following nearby Freight Forwarders for shipment arrangement. Other unauthorized arrangement will not be accepted unless agreed by the MTRCL in writing. And goods so arranged by the supplier will either be rejected or if we accepted, its related forwarding charges will deem to be borne by the supplier.
- 5.2 Small Parcel represented by Kintetsu World Express (H.K.) Ltd. (KWE) and its worldwide agents. Supplier should place the online booking order via their webpage below. For details, please refer to "KWE\_E-Booking Portal Manual with Contact List" in **Appendix 2**. <u>https://www4.kwehkg.com.hk/E-Booking/Home/Login?ReturnUrl=%2fE-Booking</u>
  - 5.3 <u>Air Freight</u> represented by Dachser Hong Kong Ltd. (Dachser) and its worldwide agents. Please refer to **Appendix 3** for detailed contact information.
  - 5.4 <u>Sea Freight</u> represented by Kuehne + Nagel Ltd. (KN) and its worldwide agents. Please refer to **Appendix 4** for detailed contact information.

#### 6. <u>Freight Mode of Transport</u>

............

. . . . . . . . . . . .

. . . . . . . . . . . . .

Unless specified in MTRCL PO or agreed by the Corporation, supplier should follow the following guidelines for freight mode selection if the shipment freight cost is to be borne by MTRCL:

- 6.1 <u>Air Parcel Post</u> For small items and documents, air parcel post may be preferred if the air parcel postage is considered lower than the small parcel service.
- 6.2 Small Parcel For consignment weighing at or **BELOW 50kg chargeable weight**. Please also see 5.2 above.
- 6.3 <u>Air Freight</u> For consignment weighing **BETWEEN 50kg and 200kg chargeable weight**. Please also see 5.3 above.
- 6.4 <u>Sea Freight</u> For consignment weighing **OVER 200kg chargeable weight**. Please also see 5.4 above.
- 6.5 <u>Urgent Air Freight</u>

In URGENT cases, upon our written request or confirmation, airborne goods or consignment **OVER 200kg chargeable weight** is allowed. Please also see 5.3 above.

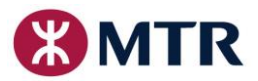

#### 7. Shipping Advice and Documents

- 7.1 Supplier is requested to provide a full set of shipping document (see below) to KWE / Dachser / KN (or their agents) while departure of the shipment.
- 7.2 Shipping document include but not limited to the following:
  - (a) Airway Bill or Bill of Lading,
  - (b) Proforma / Sale Invoice, and
  - (c) Packing List.

Note: PO No., Contract No. and Discrepancy Report (DR) No. if any, should be printed on these documents.

- 7.3 Supplier should send shipping document (see above) together with shipment details to MTRCL by fax or email after the cargo collection by the shipping agent. The shipment details should include:
  - (a) Bill of Lading No., Airway Bill No. or Courier Tracking No.
  - (b) Name of Carrier / Vessel, Flight No. or Voyage
  - (c) E.T.D and E.T.A. H.K.
  - (d) Shipping Port and Country Name
  - (e) Consignment Value
  - (f) Goods Description, MTRCL PO No., Contract No. and DR No. if any
- 7.4 For shipments where freight cost is borne by the supplier, released Bill of Lading is recommended. Supplier should ensure that at least one original Bill of Lading must reach our shipping team before the vessel arrival in Hong Kong. Supplier will deem to be responsible for any overdue warehouse cost that was caused by late or misplacement of the Bill of Lading.
- 7.5 Please address all shipping documents / correspondences and all other shipping enquires to:

Logistic & Business Systems Procurement & Supply Chain Department MTR Corporation Limited 20/F, MTR Headquarters Building Telford Plaza, Kowloon Bay Hong Kong (Attention: Ms Jenny Liu)

Tel No.: (852) 2993 4315 Fax No.: (852) 2993 7713 Email: shipping\_info@mtr.com.hk

< END >

Notes:

The freight mode of transport will be determined by the volume weight or actual weight of the cargo, whichever is the highest.

Volume weight based on cargo dimension will be calculated as follows:

- For Small Parcel and Air Freight: Volume Weight (kg) = Length (cm) x Width (cm) x Height (cm) / 6,000
- For Sea Freight: Volume Weight (CBM) = Length (cm) x Width (cm) x Height (cm) / 1,000,000 or Weight(kg) / 1,000

MTR Corporation Limited 香港鐵路有限公司

### **Request for Inspection & Dispatch Form (RID)**

The Supplier shall complete the top section of this form when materials are ready for inspection at the point of manufacture and Email the completed form to the authorized representative of the Corporation.

| Suppli         | or:     |       |       |         |                     | Мари     | facturor   |                 |       |             |      |
|----------------|---------|-------|-------|---------|---------------------|----------|------------|-----------------|-------|-------------|------|
| Addrog         |         |       |       |         |                     | Addra    |            |                 |       |             |      |
| Addres         | SS:     |       |       |         |                     | Addre    | 55:        |                 |       |             |      |
|                |         |       |       |         |                     |          |            |                 |       |             |      |
|                |         |       |       |         |                     |          |            |                 |       |             |      |
|                |         |       |       |         |                     |          |            |                 |       |             |      |
| Contac         | ·+•     |       |       |         |                     | Conta    | ct.        |                 |       |             |      |
|                |         |       |       |         |                     | Tali     | ι.         |                 |       |             |      |
| Tel.<br>Emaili |         |       |       |         |                     | Email    |            |                 |       |             |      |
| Lillall.       |         |       | TD    |         |                     | LIIIdii  | •          | Diamananan      |       |             | _    |
|                | 0.11-   |       |       | Decerie | tion (Cumpling Davi | No       | 0          | Discrepancy N   |       | R Office Us | e    |
| IVITR P        | U NO.   | III   | ie No | Descrip | tion/Supplier Part  | . NO     | Qty        | (IT Applicable) | Value | RC/DA       | Ref. |
|                |         |       |       |         |                     |          |            |                 |       |             | 1    |
|                |         |       |       |         |                     |          |            |                 |       |             | 2    |
|                |         |       |       |         |                     |          |            |                 |       |             | 3    |
|                |         |       |       |         |                     |          |            |                 |       |             | 4    |
|                |         |       |       |         |                     |          |            |                 |       |             | 5    |
|                |         |       |       |         |                     |          |            |                 |       |             | 6    |
|                |         |       |       |         |                     |          |            |                 |       |             | 7    |
|                |         | _     |       |         |                     |          |            |                 |       |             | 8    |
|                |         |       |       |         |                     |          |            |                 |       |             | 9    |
|                |         |       |       |         |                     |          |            |                 |       |             | 10   |
| For M          | rr Offi | ce us | e     |         |                     |          |            |                 |       |             |      |
| Date R         | eceive  | d:    |       |         |                     | Valida   | ation Req  | uirement:       |       |             |      |
| Respo          | nsible  | Engir | neer: |         |                     |          |            |                 |       |             |      |
|                |         |       |       |         |                     |          |            |                 |       | -           |      |
|                |         |       |       |         | MTR Act             | ion Reco | r <b>d</b> |                 |       |             |      |
| Ref.           | Dat     | e     |       |         |                     | Detai    | I          |                 |       | Initia      | ls   |
|                |         |       |       |         |                     |          |            |                 |       |             |      |
|                |         |       |       |         |                     |          |            |                 |       |             |      |
|                |         |       |       |         |                     |          |            |                 |       |             |      |
|                |         |       |       |         |                     |          |            |                 |       |             |      |
|                |         |       |       |         |                     |          |            |                 |       |             |      |
|                |         |       |       |         |                     |          |            |                 |       |             |      |
|                |         |       |       |         |                     |          |            |                 |       |             |      |
|                |         |       |       |         |                     |          |            |                 |       |             |      |
|                |         |       |       |         |                     |          |            |                 |       |             |      |
|                |         |       |       |         |                     |          |            |                 |       |             |      |
| Engi           | nee     | r's   | App   | roval   |                     |          |            |                 |       |             |      |
| Stat           | ามร     |       |       |         | Signed              |          |            |                 | Date  |             |      |
| Ju             |         |       |       |         | 2.2.104             |          |            |                 | Buil  |             |      |

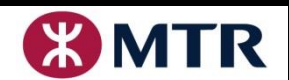

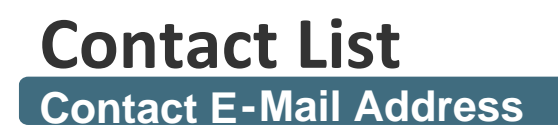

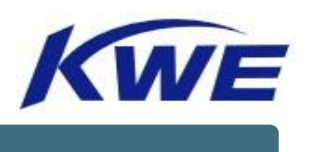

## all.hkkclc-mtr@kwe.com

**Contact Person Details** 

| Name              | Contact Phone Number | Title                   |
|-------------------|----------------------|-------------------------|
| Mr. Dick Leung    | (+852) 3418-0841     | Operation Senior Manger |
| Ms. Shirley Wan   | (+852) 3418-0936     | Operation               |
| Ms. Sarika Ng     | (+852) 3418-0932     | Operation               |
| Ms. Abby Cheung   | (+852) 3418-0870     | Operation               |
| Mr. Koji Maruyama | (+852) 6137-1725     | Sales                   |

Note: For User ID and Password creation, please send your request directly to KWE group email account above.

# **E-BOOKING PORTAL MANUAL**

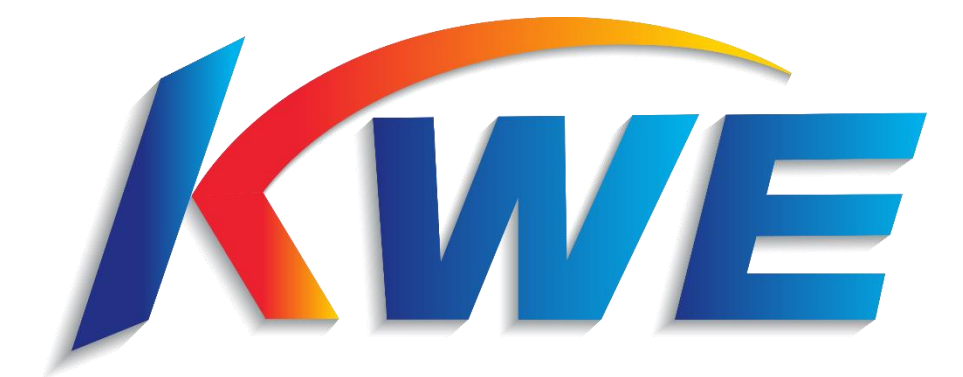

Version 1 ,Last Updated: 5th Feb ,2024 ©2024 Kintetsu World Express (HK) Limited

# TABLE OF CONTENTS

| 1. | . Overview                                                                                                    | 2                                                                    |
|----|----------------------------------------------------------------------------------------------------|----------------------------------------------------------------------|
|    | Logging in                                                                                                    | 2                                                                    |
|    | Main Menu                                                                                                    | 2                                                                    |
| 2. | . Making a new Booking                                                                                                    | 3                                                                    |
|    | Getting Started                                                                                                    | 3                                                                    |
|    | a. Pre-made Templates                                                                                                    | 4                                                                    |
|    | b. Import Filled Excel Template                                                                                                    | 4                                                                    |
|    | c. Blank Booking Form                                                                                                    | 5                                                                    |
|    | Filling the Booking Form                                                                                                    | 5                                                                    |
|    | a. Destination                                                                                                    | 5                                                                    |
|    | b. Payment Terms                                                                                                    | 5-6                                                                  |
|    | c. Shipper, Consignee & Notify person                                                                                                    | 7                                                                    |
|    | d. Cargo details                                                                                                    | 8                                                                    |
|    |                                                                                                    |                                                                      |
|    | e. Shipper Reference Number (FOR SPECIFIC CUSTOMERS ONLY)                                                                                       | 8                                                                    |
|    | e. Shipper Reference Number (FOR SPECIFIC CUSTOMERS ONLY)<br>f. Documents                                                                       | 8<br>8                                                               |
|    | e. Shipper Reference Number (FOR SPECIFIC CUSTOMERS ONLY)<br>f. Documents<br>g. Cargo delivery/pick-up arrangements                             | 8<br>8<br>9                                                          |
|    | e. Shipper Reference Number (FOR SPECIFIC CUSTOMERS ONLY)<br>f. Documents<br>g. Cargo delivery/pick-up arrangements<br>h. Important Information | 8<br>8<br>9<br>-10                                                   |
|    | e. Shipper Reference Number (FOR SPECIFIC CUSTOMERS ONLY)<br>f. Documents<br>g. Cargo delivery/pick-up arrangements<br>h. Important Information | 8<br>8<br>9<br>-10<br>. 10                                           |
|    | <ul> <li>e. Shipper Reference Number (FOR SPECIFIC CUSTOMERS ONLY)</li> <li>f. Documents</li></ul>                                              | 8<br>9<br>-10<br>. 10<br>-11                                         |
| 3. | e. Shipper Reference Number (FOR SPECIFIC CUSTOMERS ONLY)<br>f. Documents<br>g. Cargo delivery/pick-up arrangements<br>h. Important Information | 8<br>9<br>-10<br>. 10<br>-11                                         |
| 3. | <ul> <li>e. Shipper Reference Number (FOR SPECIFIC CUSTOMERS ONLY)</li></ul>                                                                    | 8<br>9<br>-10<br>. 10<br>-11<br>. <b>12</b><br>. 12                  |
| 3. | <ul> <li>e. Shipper Reference Number (FOR SPECIFIC CUSTOMERS ONLY)</li></ul>                                                                    | 8<br>9<br>-10<br>. 10<br>-11<br>. 12<br>. 12<br>. 13                 |
| 3. | <ul> <li>e. Shipper Reference Number (FOR SPECIFIC CUSTOMERS ONLY)</li></ul>                                                                    | 8<br>9<br>-10<br>. 10<br>-11<br>. 12<br>. 12<br>. 13<br>. 13         |
| 3. | <ul> <li>e. Shipper Reference Number (FOR SPECIFIC CUSTOMERS ONLY)</li></ul>                                                                    | 8<br>9<br>-10<br>. 10<br>-11<br>. 12<br>. 12<br>. 13<br>. 13<br>. 14 |
| 3. | <ul> <li>e. Shipper Reference Number (FOR SPECIFIC CUSTOMERS ONLY)</li> <li>f. Documents</li></ul>                                              | 8<br>9<br>-10<br>. 10<br>-11<br>. 12<br>. 13<br>. 13<br>. 13<br>. 14 |

### 1. Overview

### LOGGING IN

Link: https://www4.kwehkg.com.hk/E-Booking/Home/Login?ReturnUrl=%2fE-Booking

-Input User ID and Password provided by KWEHK staff in the spaces provided.

-Please contact KWEHK should there be any troubles logging-in.

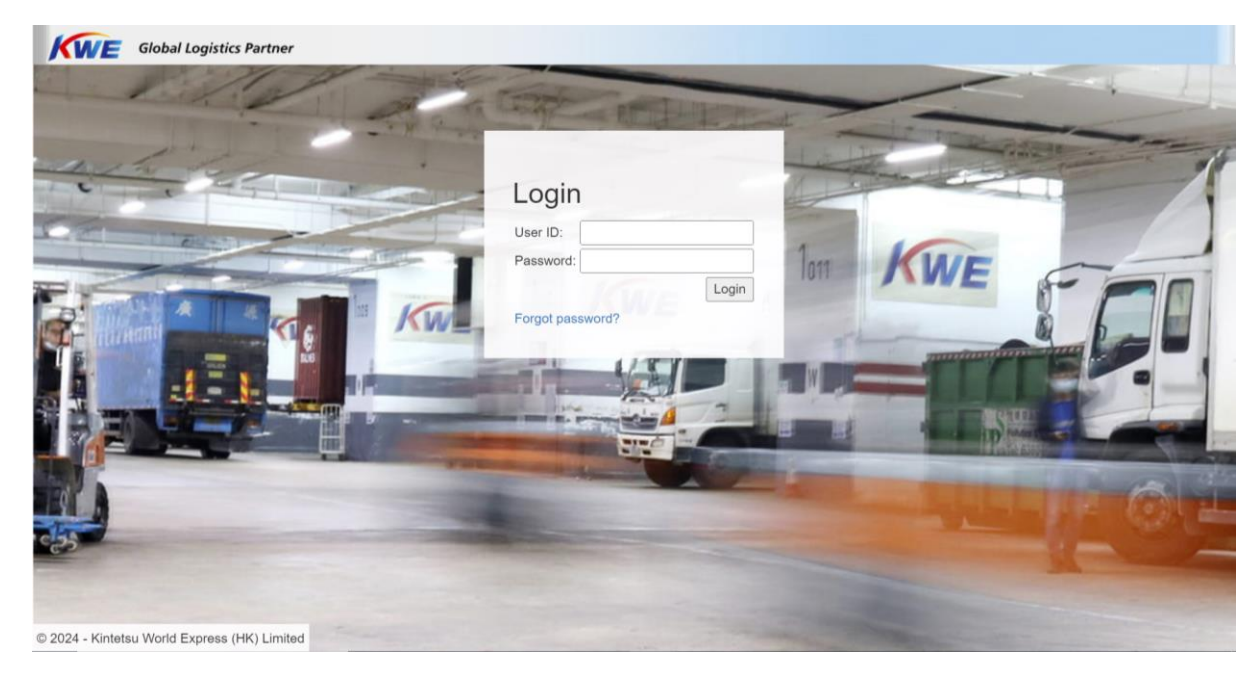

### MAIN MENU

| Gloi                                                                       | obal Logis                                                                                                  | tics Partn | er                                                          |                                            |                      |          |                                             |                                                                            |                                                                                 |                                                 |                                                                          |                                                                                |                                                               |                                |             |
|----------------------------------------------------------------------------|----------------------------------------------------------------------------------------------------|------------|-------------------------------------------------------------|--------------------------------------------|----------------------|----------|---------------------------------------------|----------------------------------------------------------------------------|---------------------------------------------------------------------------------|-------------------------------------------------|--------------------------------------------------------------------------|--------------------------------------------------------------------------------|---------------------------------------------------------------|--------------------------------|-------------|
| u New                                                                      | v Booking                                                                                                   | Templat    | e List                                                      |                                            |                      |          |                                             |                                                                            |                                                                                 |                                                 |                                                                          |                                                                                |                                                               | [ Cha                          | ange PW     |
| Mai                                                                        | in Me                                                                                                    | enu        |                                                             |                                            |                      |          |                                             |                                                                            |                                                                                 |                                                 |                                                                          |                                                                                |                                                               |                                |             |
| House                                                                      | Air-waybill                                                                                                 |            |                                                             |                                            | 7                    | Sta      | itus All                                    |                                                                            |                                                                                 | Show                                            |                                                                          |                                                                                |                                                               |                                |             |
| Submis                                                                     | ission Date                                                                                                 | mm/dd      | /уууу 🗖 Т                                                   | To mm/                                     | dd/yyyy              |          |                                             |                                                                            |                                                                                 |                                                 |                                                                          |                                                                                |                                                               |                                |             |
| CONTINU                                                                    |                                                                                                    |            |                                                             |                                            |                      |          |                                             |                                                                            |                                                                                 |                                                 |                                                                          |                                                                                |                                                               |                                |             |
| ETD Da                                                                     | Date                                                                                                    | mm/dd      | уууу 🗖 Т                                                    | To mm/                                     | dd/yyyy              |          |                                             |                                                                            |                                                                                 |                                                 |                                                                          |                                                                                |                                                               |                                |             |
| ETD Da                                                                     | Date<br>3 (PDF)                                                                                             | mm/dd      | /уууу 🗖 Т                                                   | fo mm/                                     | dd/yyyy              |          |                                             |                                                                            |                                                                                 |                                                 |                                                                          |                                                                                |                                                               |                                |             |
| ETD Da<br>HAWB<br>Clear                                                    | Date<br>3 (PDF)<br>r filters                                                                                | mm/dd      | /уууу 🗖 Т                                                   | ro mm/                                     | dd/yyyy              |          |                                             |                                                                            |                                                                                 |                                                 |                                                                          |                                                                                |                                                               | Export to Ex                   | cel         |
| ETD Da<br>HAWB<br>Clear                                                    | Date<br>3 (PDF)<br>r filters                                                                                | mm/dd      | /yyyy T                                                     | ro mm/                                     | dd/yyyy<br>House Air | r-waybil | Ai                                          | port of De                                                                 | estination                                                                      | Cargo R                                         | teady Date                                                               | ETD Date                                                                       | Delivery By                                                   | Export to Ex<br>Air Waybill (F | cel         |
| ETD Da<br>HAWB<br>Clear<br>Stat                                            | Date<br>3 (PDF)<br>r filters<br>ttus Cre<br>raft 202                                                        | mm/dd      | /yyyy D T<br>Submission                                     | Fo mm/                                     | dd/yyyy<br>House Air | <b>-</b> | FRANK                                       | port of De                                                                 | estination<br>RMANY (FRA                                                        | Cargo F                                         | teady Date<br>1-02-05                                                    | ETD Date<br>2024-02-06                                                         | Delivery By<br>Vendor                                         | Export to Ex<br>Air Waybill (F | cel<br>'DF) |
| ETD Da<br>HAWB<br>Clear<br>Stat<br>Compl                                   | Date<br>3 (PDF)<br>r filters<br>r filters<br>raft 202<br>poleted 202                                        | mm/dd      | /yyyy D T<br>Submission<br>2023-10-                         | To mm/o                                    | dd/yyyy<br>House Air | r-waybil | FRANK                                       | port of De<br>FURT, GE<br>FURT, GE                                         | estination<br>RMANY (FRA<br>RMANY (FRA                                          | Cargo F<br>2024<br>2023                         | teady Date<br>4-02-05<br>3-10-16                                         | ETD Date<br>2024-02-06<br>2023-10-17                                           | Delivery By<br>Vendor<br>Vendor                               | Export to Ex<br>Air Waybill (F | cel<br>'DF) |
| ETD Da<br>HAWB<br>Clear<br>Stat<br>Compl<br>Compl<br>Compl                 | Date<br>3 (PDF)<br>r filters<br>raft 202<br>poleted 202                                                     | mm/dd      | (yyyy D T<br>Submission<br>2023-10-<br>2023-10-             | To mm/<br>1 Date<br>.12<br>.12             | dd/yyyy<br>House Air | r-waybil | Aii<br>FRANK<br>FRANK<br>TA                 | port of De<br>FURT, GE<br>FURT, GE<br>IPEI, TAIW                           | estination<br>RMANY (FRA<br>RMANY (FRA<br>/AN (TPE)                             | Cargo R<br>2024<br>2023<br>2023                 | teady Date<br>1-02-05<br>3-10-16<br>3-10-16                              | ETD Date<br>2024-02-06<br>2023-10-17<br>2023-10-17                             | Delivery By<br>Vendor<br>Vendor<br>Vendor                     | Export to Ex<br>Air Waybill (F | cel         |
| ETD Da<br>HAWB<br>Clear<br>Stat<br>Dra<br>Compl<br>Compl<br>Compl          | Date<br>3 (PDF)<br>r filters<br>raft 202<br>poleted 202<br>poleted 202                                      | mm/dd      | (уууу T T<br>Submission<br>2023-10-<br>2023-10-<br>2023-09- | To mm/<br><b>Date</b><br>.12<br>.12<br>.20 | dd/yyyy<br>House Air | r-waybil | Aii<br>FRANK<br>FRANK<br>TA<br>NEV          | port of De<br>FURT, GE<br>FURT, GE<br>IPEI, TAIW<br>/ DELHI, I             | estination<br>RMANY (FRA<br>RMANY (FRA<br>MAN (TPE)<br>NDIA (DEL)               | Cargo R<br>2024<br>2023<br>2023<br>2023         | teady Date<br>1-02-05<br>3-10-16<br>3-10-16<br>3-09-25                   | ETD Date<br>2024-02-06<br>2023-10-17<br>2023-10-17<br>2023-09-26               | Delivery By<br>Vendor<br>Vendor<br>Vendor<br>Vendor           | Export to Ex<br>Air Waybill (F | cel<br>'DF) |
| ETD Da<br>HAWB<br>Clear<br>Stat<br>Dra<br>Compl<br>Compl<br>Compl<br>Compl | Date<br>3 (PDF)<br>r filters<br>tus Cre<br>raft 200<br>bleted 200<br>bleted 200<br>bleted 200<br>bleted 200 | mm/dd      | Yyyyy □ T Submission 2023-10- 2023-10- 2023-09- 2023-09-    | To mm/<br>To Date<br>12<br>12<br>20<br>20  | dd/yyyy<br>House Air | r-waybil | Ain<br>FRANK<br>FRANK<br>TA<br>NEV<br>FRANK | port of Do<br>FURT, GE<br>FURT, GE<br>IPEI, TAIW<br>/ DELHI, I<br>FURT, GE | estination<br>RMANY (FRA<br>RMANY (FRA<br>(AN (TPE)<br>NDIA (DEL)<br>RMANY (FRA | Cargo R<br>2024<br>2023<br>2023<br>2023<br>2023 | <b>Leady Date</b><br>1-02-05<br>3-10-16<br>3-10-16<br>3-09-25<br>3-09-25 | ETD Date<br>2024-02-06<br>2023-10-17<br>2023-10-17<br>2023-09-26<br>2023-09-26 | Delivery By<br>Vendor<br>Vendor<br>Vendor<br>Vendor<br>Vendor | Export to Ex<br>Air Waybill (F | cel         |

-Navigate among "Main Menu" "New Booking" and "Template List" tab using the banner on top of the page.

### 2. Making a New Booking

### **GETTING STARTED**

You may begin making a new booking with the following methods...

#### a. Pre-made Templates

-In the "Main Menu" Page, select "Template List" in the upper left corner.

-In the "Template List" Menu, select the template you would like to access.

Template List

| Template name:<br>Modify Date mm/dd<br>Airport of Destination: | /yyyy 🗖 To mm/dd/yyyy 🗖                                                    | Input parameters in the spaces provided for easier searching |
|----------------------------------------------------------------|----------------------------------------------------------------------------|--------------------------------------------------------------|
| Search Clear filters Template Name                             | Modify Date Airport of Destinat<br>2024-02-02 FRANKFURT, GERM<br>(FRA)     | NY Rename Delete                                             |
|                                                                | 2023-09-20 NEW DELHI, INDI<br>(DEL)<br>2023-09-20 FRANKFURT, GERM<br>(FRA) | Rename Delete Use the buttons to rename/delete templates     |
|                                                                | 2023-09-20<br>TAIPEI, TAIWAN<br>(TPE)                                      | Rename Delete                                                |

-Alternatively, you may also access templates in the "New Booking" page.

Shipper's Letter of Instructions

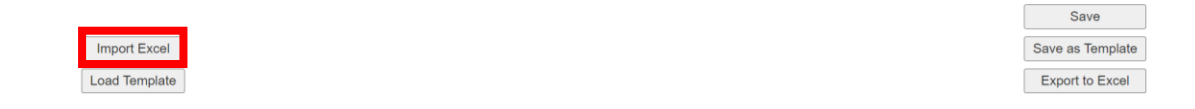

Refer to "4. Making a Template" in page for making a new template for your shipments

#### b. Import Filled Excel Template

You may also fill the information in an excel template we provide, then import the file's information into the webpage's booking form.

-In "New Booking" page, select "Import Excel"

### Shipper's Letter of Instructions

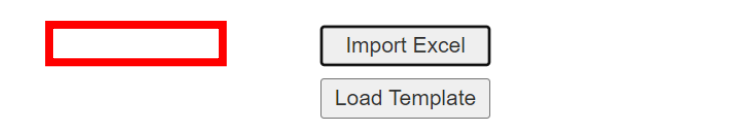

-In the "Import Excel" box, select "Download Excel Template" to obtain a booking form in the form of an excel file.

| 4                   | 0                               |                 |
|---------------------|---------------------------------|-----------------|
| Import              | Excel                           |                 |
| Import f<br>Attachn | ile: Choose File No file chosen |                 |
| Downl               | oad Excel Template              |                 |
|                     |                                 |                 |
| KW                  | E                               |                 |
| ſ                   | Kintetsu World Expres           | ss (HK) Limited |
|                     | Standard Booking F              | Form (Air)      |
|                     |                                 |                 |
|                     | House Air-waybill               |                 |
|                     | Shipper ID                      |                 |
|                     | Shipper Name                    |                 |
|                     | Shipper Address                 |                 |
|                     | Consignee ID                    |                 |
|                     | Consignee Name                  |                 |
| formation           | Consignee Address               |                 |
| <u>د</u>            |                                 |                 |
| asi                 |                                 |                 |
| Basi                | Also Notify ID                  |                 |

-After completing the booking form, in the "Import Excel" box, upload the booking form and related documents (e.g. packing lists, commercial invoices)

| F  | Import Excel       Import file:         Import file:       Choose File         Attachments:       Choose Files         No file chosen |               |  |  |  |  |  |
|----|----------------------------------------------------------------------------------------------------|---------------|--|--|--|--|--|
|    | Import Excel       Import file:         Import file:       Choose File         Attachments:       Choose Files         No file chosen |               |  |  |  |  |  |
| is | Download Ex                                                                                                    | ccel Template |  |  |  |  |  |

#### c. Blank Booking Form

-In the "Main Menu" Page, select "New Booking" in the upper left corner.

| KWE       | Global Logis | tics Partner  |
|-----------|--------------|---------------|
| Main Menu | New Booking  | Template List |
|           |              |               |

### FILLING BOOKING FORM

-In the new booking form, input information of the shipments...

Note: fields highlighted yellow are mandatory

#### a. Destination

- Input either city name or airport's IATA code and select from the drop-down menu

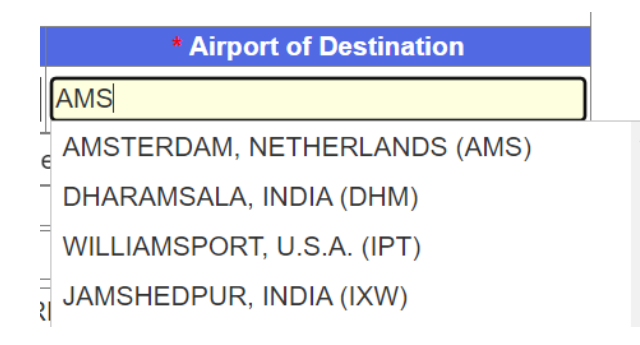

#### b. Payment Terms

- Based on the terms agreed, select the handling of air freight fee and HK local charges by selecting the drop-boxes below. Prepaid: Paid by shipper, Collect: Paid by consignee

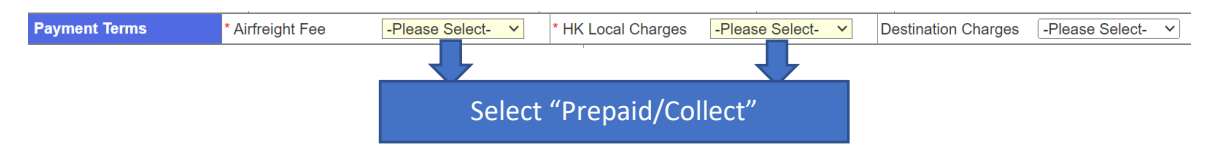

Note: Prepaid: Paid by shipper, Collect: Paid by consignee

- If the payment terms selected are both "Prepaid", please also select incoterms in the "destination charges" drop-box.

| Destination Charges | -Please Select- V |
|---------------------|-------------------|
|                     | -Please Select-   |
|                     | DDP               |
| Q                   | DAP               |
|                     | DAT               |

Note: DDP (Delivered Duty Paid), DAP (Delivered at Place), DAT (Delivered at Terminal)

For triangle shipments/ shipments involving third-party billing, search and input the billing ID and other relevant information in the spaces provided.

| Mandatory fields are marked with *, and are highlighted in yellow color. |            |                |                   |      |                   |        |             |                   |                     |   |
|--------------------------------------------------------------------------|------------|----------------|-------------------|------|-------------------|--------|-------------|-------------------|---------------------|---|
| House A                                                                  | ir-waybill | Master         | r Air-waybill     | R    | equested Flight n | о.     | Flight Date | • * Air           | port of Destination |   |
|                                                                          |            |                |                   |      |                   |        | mm/dd/yyyy  | AMS               |                     |   |
| Payment                                                                  | Terms •    | Airfreight Fee | -Please Select- V | • HK | Local Charges     | -Pleas | e Select- V | Destination Charg | ges -Please Select- | ~ |
|                                                                          |            |                |                   |      | PLEASE INPUT C    | ARGO   | RCVD        |                   |                     |   |
| * Shipper ID:                                                            |            |                |                   |      | BillTo ID:        |        |             | Q                 |                     |   |
| * Shipper Name:                                                          |            |                |                   |      | BillTo Name:      |        |             |                   |                     |   |
| Shipper Address:                                                         |            |                | Expand            | ł    | Other details:    |        |             |                   |                     |   |
| Shipper Contact:                                                         |            |                | Expand            | ł    |                   |        |             |                   |                     |   |
| Email:                                                                   |            |                |                   |      |                   |        |             |                   |                     |   |

-Select the magnifying glass icon to reveal the search menu, input either the company name or billing ID to search for the correct billing party. You may also input manually

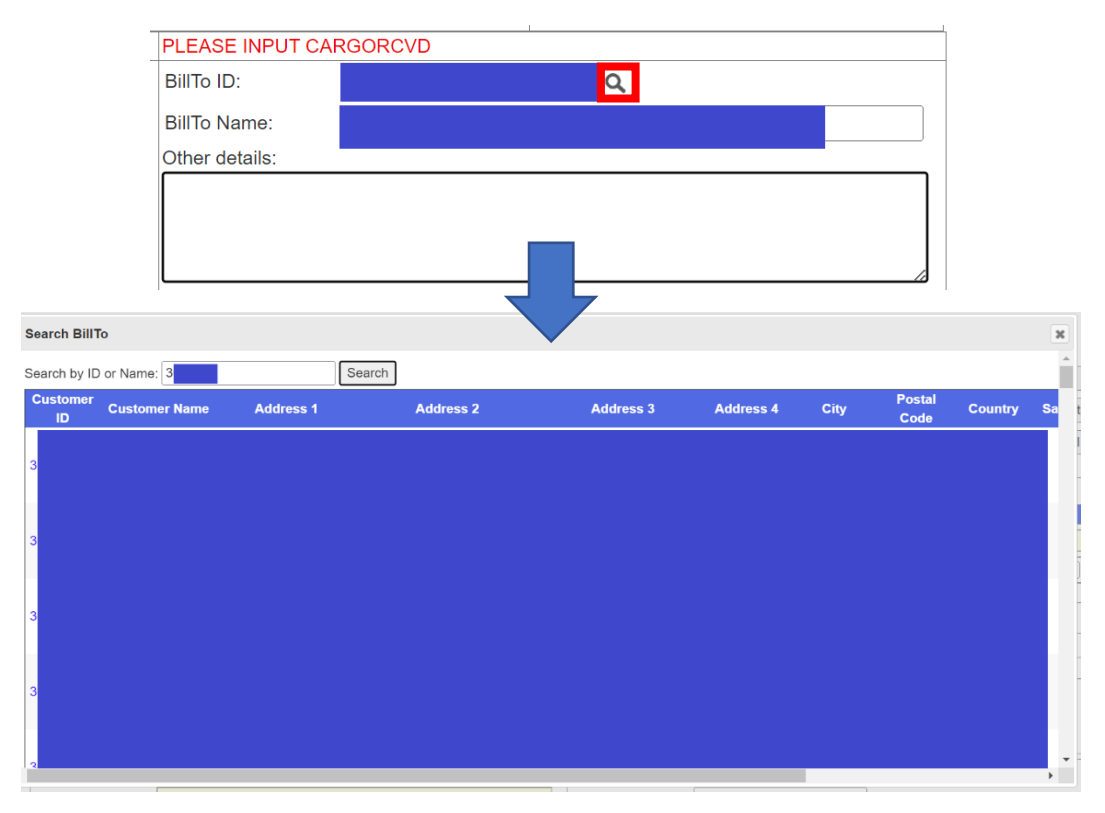

Note: Check address and contact details to ensure the correct billing ID has been input

#### c. Shipper, Consignee & Notify person

- Select the magnifying glass icon to reveal the search menu, input either the company name or shipper/consignee ID to find the correct shipper/consignee. Once selected, Shipper's address and contact will be input automatically.

| * Shipper ID:    |        |
|------------------|--------|
| * Shipper Name:  |        |
| Shipper Address: | Expand |
| Shipper Contact: | Expand |
| Email:           | ]      |

-Alternatively, You may also input shipper/consignee's address and contact manually. Select the two

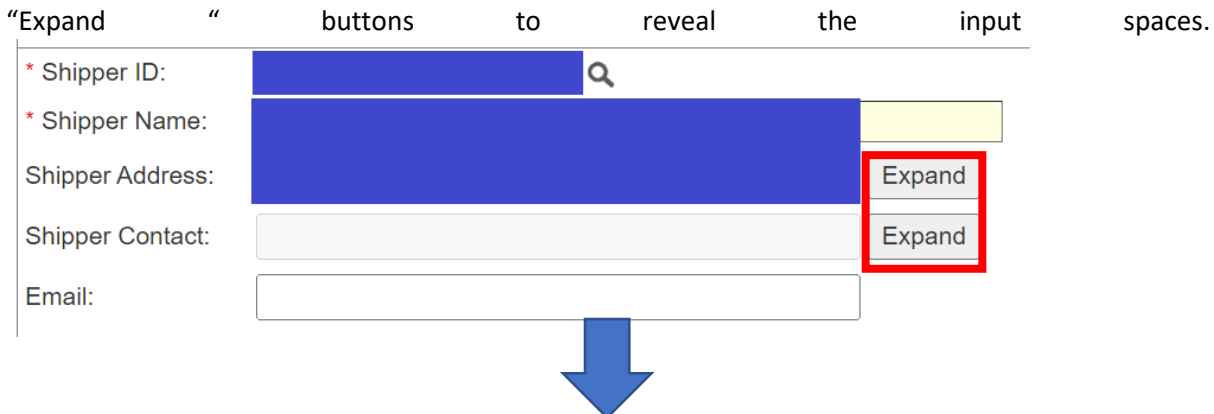

| * Shipper ID: | ٩         |          |
|---------------|-----------|----------|
| * Shipper Nar | me:       |          |
| Shipper Addre | ess:      | Collapse |
| Address:      |           |          |
|               |           |          |
|               |           |          |
|               |           |          |
| * City:       | KOWLOON   |          |
| Postal Code:  |           |          |
| * Country:    | HONG KONG |          |
| Shipper Conta | act:      | Collapse |
| Salutation:   |           |          |
| First Name:   |           |          |
| Middle Name   | н         |          |
| Last Name:    |           |          |
| Tel Number:   |           |          |
| Email:        |           |          |
| Email:        |           |          |

Note: For any discrepancies, select the correct company name and ID first, then modify the information manually. Please contact KWEHK for any updates or modification of addresses and contacts.

#### d. Cargo details

- In the spaces provided, enter the cargo information.

| No.    | * No. of Package  | Gross Weight (KG) | Dimension / Volume | Shipper Reference no.(Shown on return Email) |
|--------|-------------------|-------------------|--------------------|----------------------------------------------|
| 1.     | -Please Select- V |                   |                    |                                              |
| Add Ro | W                 |                   |                    |                                              |

Note: If shipment has more than one kind of packaging (e.g. 3 pallet + 20 cartons), enter "32 PKGS"

Shipper Reference No.

-Input cargo details in the spaces provided, enter

| Declared Value for Carriage Declared Value for Customs | Amount of Insurance |
|--------------------------------------------------------|---------------------|
|                                                        |                     |
| * Marks & Numbers                                      |                     |
|                                                        | 1                   |
| Nature and Quantity of Good                            | S                   |
|                                                        |                     |

e. Shipper Reference Number (FOR SPECIFIC CUSTOMERS ONLY)

- In the spaces provided, enter the commercial number(s) of the shipment .

| Notify Address: | Supply Chain Group Div. Spares, Winsbergring 15, Fr Expand |
|-----------------|------------------------------------------------------------|
| Notify Contact: | Expand                                                     |
| lume            | Shipper Reference no.(Shown on return Email)               |
|                 |                                                            |

#### f. Documents

-In the spaces provided, select documents that will be included in the booking, then upload attachments at the bottom of the form (Refer to i. attachments)

|                     |              | Required Documents |
|---------------------|--------------|--------------------|
| Invoice             | □ C/O        |                    |
| □ Packing List      | Given Form A |                    |
| C Export License    | •            |                    |
| If any others, plea | ase state:   |                    |
|                     |              |                    |
|                     |              |                    |
|                     |              |                    |

#### g. Cargo delivery/pick-up arrangements

-In the spaces provided, select cargo delivery/pick-up arrangements by selecting the drop-boxes.

| Cargo Pick-up, Delivery and Unloading                         |                    |  |  |  |
|---------------------------------------------------------------|--------------------|--|--|--|
| Pickup cargo by KWE?                                          | -Please Select- V  |  |  |  |
| If yes, provide address and contact details in the bracket be | ow                 |  |  |  |
| Self-delivery to KWE's warehouse at ATL?                      | -Please Select- V  |  |  |  |
| Unload cargo by KWE?                                          | -Please Select- ✓  |  |  |  |
| Cargo Pick up details(* Required if Pickup cargo              | y KWE is selected) |  |  |  |
|                                                               |                    |  |  |  |
|                                                               |                    |  |  |  |
|                                                               |                    |  |  |  |
| L                                                             |                    |  |  |  |

-If the shipments are picked up by KWE local trucks/CTD trucks, please also provide the pick-up details such as address and contacts by filling in the space provided.

| Cargo Pick-up, Deli                                      | very and Unloading     |
|----------------------------------------------------------|------------------------|
| Pickup cargo by KWE?                                     | * -Please Select-      |
| If yes, provide address and contact details in the brack | et below               |
| Self-delivery to KWE's warehouse at ATL?                 | * -Please Select- V    |
| Unload cargo by KWE?                                     | * -Please Select- V    |
| Cargo Pick up details(* Required if Pickup car           | go by KWE is selected) |
|                                                          |                        |
|                                                          |                        |
|                                                          |                        |
|                                                          | li li                  |

#### h. Important Information

#### -Answer **all** the questions about your shipment by selecting all the drop-boxes

| * Important Information                                                                                                    |                           |  |  |
|----------------------------------------------------------------------------------------------------|---------------------------|--|--|
| Is KWE required to lodge IMP/EXP declaration for shipper?                                                                                                    | -Please Select- V         |  |  |
| If no, shipper is required to lodge IMP/EXP declaration to HK Census and Statistics shipment.                                                                                           | )ept within 14 days after |  |  |
| Does the consignment contain Dangerous Goods?                                                                                                    | -Please Select- 🗸         |  |  |
| If yes, please provide MSDS and Shipper's Declaration                                                                                                    |                           |  |  |
| Does the consignment contain Lithium Battery?                                                                                                    | -Please Select- 🗸         |  |  |
| If yes, please provide MSDS and Declaration letter<br>Does the consignment contain any Controlled or Strategic                                                                          | -Please Select- V         |  |  |
| Commodities and require for Export License?<br>If yes, shipper is required to provide Export License according to the Import and Export (Strategic<br>Commodities) Regulations (Cap 60) |                           |  |  |

-Please provide important documents (e.g. MSDS and declaration letters) if necessary

-You may enter other relevant information in the space provided.

| Cargo delivery date | to KWE Air Export Warehouse: | * mm/dd/yyyy |    |
|---------------------|------------------------------|--------------|----|
| Delivery by:        | -Please Select- V            |              |    |
|                     | Special Request / Other      | Information  |    |
|                     |                              |              |    |
|                     |                              |              |    |
|                     |                              |              | le |
| Attachments:        |                              |              |    |
| Choose Files No     | file chosen                  |              |    |

#### i. Attachments

-Select "Choose files" then upload all relevant documents (e.g. Case mark, commercial invoice) for the shipment.

| Cargo delivery date | to KWE Air Export Warehouse: | * mm/dd/yyyy |    |
|---------------------|------------------------------|--------------|----|
| Delivery by:        | -Please Select- V            |              |    |
|                     | Special Request / Other      | Information  |    |
|                     |                              |              |    |
|                     |                              |              |    |
|                     |                              |              |    |
|                     |                              |              | // |
| Attachments:        |                              |              |    |
| Choose Files No     | file chosen                  |              |    |

### SUBMITTING YOUR BOOKING

\_\_\_\_\_

-Once the booking is ready to submit, input the company name in the spaces provided in the shipper's declaration section.

| Shipper's Declaration:                                                                                                    |                  |  |
|----------------------------------------------------------------------------------------------------|------------------|--|
| Shipper is responsible for the correctness of information provided in this form. Any consequential liabilities incurred due to false declaration will fully be borne by the shipper. |                  |  |
| * Please sign the declaration by inputting your company name below:                                                                                                    |                  |  |
|                                                                                                    |                  |  |
|                                                                                                    |                  |  |
|                                                                                                    | Save             |  |
| Impat Even                                                                                                    | Sava as Tomplata |  |
| Importace                                                                                                    | Save as remplate |  |
| Load Template                                                                                                    | Export to Excel  |  |
|                                                                                                    |                  |  |

-Press save to save your booking as draft, a house airway bill number (starting with 5200) will then be generated for your booking.

| Shipper's Declaration:<br>Shipper is responsible for the correctness of information provided in this form. Any consequential liabilities incurred due to false declaration will fully be borne by<br>* Please sign the declaration by inputting your company name below: | the shipper.     |
|----------------------------------------------------------------------------------------------------|------------------|
|                                                                                                    | Save             |
| Import Excel                                                                                                    | Save as Template |
| Load Template                                                                                                    | Export to Excel  |

-To submit your booking, select "Submit Booking" which will appear on top or bottom of the page upon saving

Shipper's Letter of Instructions

|      |      |       | -   |  |
|------|------|-------|-----|--|
| - 13 | 1000 | ret . | 130 |  |
|      |      |       |     |  |

| Save             |                |
|------------------|----------------|
| Save as Template |                |
| Export to Excel  | Submit Booking |

\_\_\_\_\_

\*IMPORTANT: Pressing "save" only DOES NOT submit the bookings to KWEHK, bookings will only be submitted when "Submit Booking" is pressed\*

-After pressing "Submit Booking", a confirmation email with the following format will be sent to confirm your submission. A link to access the booking directly and digital copy of the shipping instruction will also be provided.

| Air Booking 5200 Submitted                                                                                                    |                          |                          |               |          |
|----------------------------------------------------------------------------------------------------|--------------------------|--------------------------|---------------|----------|
| KWEHK <automail@kwe.com></automail@kwe.com>                                                                                                    | ← Reply                  | Reply All                | → Forward     |          |
| To \ fung.tsang+airuser@kwe.com                                                                                                    |                          |                          | Thu 1/11/2024 | 10:16 AM |
| Booking_SL_<br>stox:FileSD+UNLOADING_KXXstox                                                                                                    |                          |                          |               |          |
| Dear Valued Client,                                                                                                    |                          |                          |               |          |
| Your booking has been submitted:                                                                                                    |                          |                          |               |          |
| House Air-waybill: 5200                                                                                                    |                          |                          |               |          |
| A Shipping Instruction (SI) form is attached for your reference.                                                                                                    |                          |                          |               |          |
| You can view the booking at<br>https://localhost:44392/Booking/                                                                                                    |                          |                          |               |          |
| Please DO NOT REPLY to this e-mail as it has been generated by e-Booking system.<br>Sincerely.                                                                                                    |                          |                          |               |          |
| Kintetsu World Express (HK) Limited (IT)                                                                                                    |                          |                          |               |          |
| COMEDINUETRICICE. This and, including any structments, is conducted and may be legibly printiged. Pyou are the interded majorer places multy the sender immedianty, and places dates it, you should not easy it or as it for any purpose or database to contents to any other person. To tence third Experts MICLimbet means the optimization of the sender immedianty, and places dates it, you should not easy it or as it for any purpose or database to contents to any other person. To tence third Experts MICLimbet means the optimization of the sender immedianty, and places dates it, you should not easy it or as it for any purpose or database to contents to any other person. To tence third Experts MICLimbet means the optimization of the sender immedianty. | t to monitor all email o | ommunications through th | sir nebworka. |          |

-If a booking is rejected, an email will also be sent with reasons of rejection.

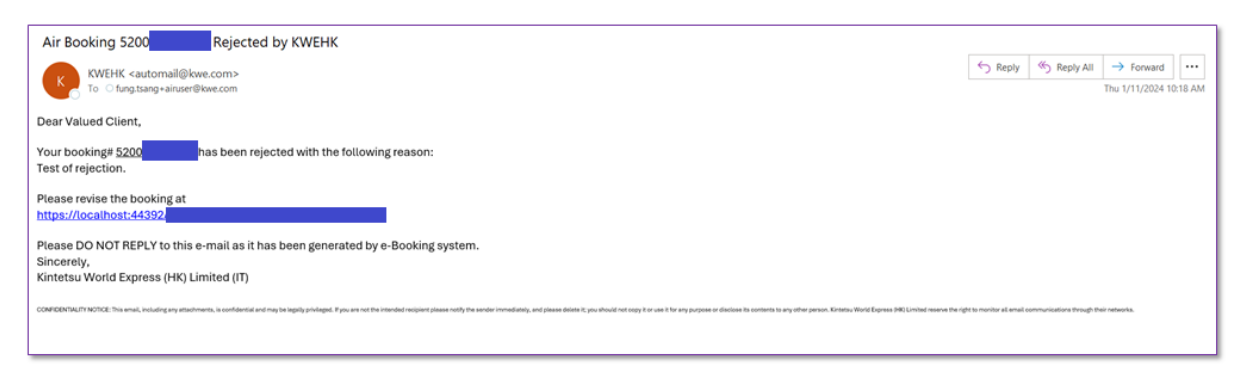

### 3. Tracking and Managing Your Shipments

Once you saved or submitted your booking, you may view them in the "Main Menu" Page

| nu New Bool                                                                                        | king Templat                                                                                                    | te List                                                                    |                  |                                                                                                    |                                                                                        |                                                                                |                                                               | [ Change                             |
|----------------------------------------------------------------------------------------------------|----------------------------------------------------------------------------------------------------|----------------------------------------------------------------------------|------------------|----------------------------------------------------------------------------------------------------|----------------------------------------------------------------------------------------|--------------------------------------------------------------------------------|---------------------------------------------------------------|--------------------------------------|
| Main                                                                                               | Menu                                                                                                    |                                                                            |                  |                                                                                                    |                                                                                        |                                                                                |                                                               |                                      |
| House Air-w                                                                                        | vaybill                                                                                                    |                                                                            | Sta              | atus All                                                                                                    | Show                                                                                   |                                                                                |                                                               |                                      |
| Submission                                                                                         | Date mm/dd                                                                                                    | l/yyyy 🗂 To mm                                                             | /dd/yyyy 🗖       |                                                                                                    |                                                                                        |                                                                                |                                                               |                                      |
|                                                                                                    |                                                                                                    |                                                                            |                  |                                                                                                    |                                                                                        |                                                                                |                                                               |                                      |
| ETD Date                                                                                           | mm/dd                                                                                                    | l/yyyy 🛅 To mm                                                             | /dd/yyyy 🗖       |                                                                                                    |                                                                                        |                                                                                |                                                               |                                      |
| ETD Date<br>HAWB (PDF                                                                              | F)                                                                                                    | l/yyyy 🗖 To mm                                                             | /dd/yyyy 🗖       |                                                                                                    |                                                                                        |                                                                                |                                                               |                                      |
| ETD Date<br>HAWB (PDF<br>Clear filter                                                              | mm/dd<br>F) 🗆                                                                                                    | I/yyyy 🗖 To mm                                                             | //dd/yyyy        |                                                                                                    |                                                                                        |                                                                                |                                                               |                                      |
| ETD Date<br>HAWB (PDF<br>Clear filter                                                              | F) C                                                                                                    | I/yyyy 🗖 To mm                                                             | /dd/yyyy 🗖       |                                                                                                    |                                                                                        |                                                                                |                                                               | Export to Excel                      |
| ETD Date<br>HAWB (PDF<br>Clear filter<br>Status                                                    | F) Create Date                                                                                                    | Submission Date                                                            | House Air-waybil | Airport of Destination                                                                                                    | Cargo Ready Date                                                                       | ETD Date                                                                       | Delivery By                                                   | Export to Excel Air Waybill (PDF)    |
| ETD Date<br>HAWB (PDF<br>Clear filter<br>Status<br>Draft                                           | F) Create Date 2024-02-02                                                                                                    | Submission Date                                                            | House Air-waybil | Airport of Destination                                                                                                    | Cargo Ready Date<br>2024-02-05                                                         | ETD Date<br>2024-02-06                                                         | Delivery By<br>Vendor                                         | Export to Excel<br>Air Waybill (PDF) |
| ETD Date<br>HAWB (PDF<br>Clear filter<br>Status<br>Draft<br>Completed                              | mm/dd<br>F)<br>s<br>Create Date<br>2024-02-02<br>1 2023-10-12                                                                                                    | Submission Date 2023-10-12                                                 | /dd/yyyy         | Airport of Destination<br>FRANKFURT, GERMANY (FRA)<br>FRANKFURT, GERMANY (FRA)                                                                                 | Cargo Ready Date<br>2024-02-05<br>2023-10-16                                           | ETD Date<br>2024-02-06<br>2023-10-17                                           | Delivery By<br>Vendor<br>Vendor                               | Export to Excel<br>Air Waybill (PDF) |
| ETD Date<br>HAWB (PDF<br>Clear filter<br>Status<br>Draft<br>Completed<br>Completed                 | mm/dd<br>F)<br>S<br>Create Date<br>2024-02-02<br>2023-10-12<br>2023-10-12                                                                                                    | Vyyyy D To mm<br>Submission Date<br>2023-10-12<br>2023-10-12               | /dd/yyyy         | Airport of Destination<br>FRANKFURT, GERMANY (FRA)<br>FRANKFURT, GERMANY (FRA)<br>TAIPEI, TAIWAN (TPE)                                                         | Cargo Ready Date<br>2024-02-05<br>2023-10-16<br>2023-10-16                             | ETD Date<br>2024-02-06<br>2023-10-17<br>2023-10-17                             | Delivery By<br>Vendor<br>Vendor<br>Vendor                     | Export to Excel<br>Air Waybill (PDF) |
| ETD Date<br>HAWB (PDF<br>Clear filter<br>Status<br>Draft<br>Completed<br>Completed                 | F)<br>Create Date<br>2024-02-02<br>1 2023-10-12<br>2023-10-12<br>1 2023-09-20                                                                                                    | Vyyyy D To mm<br>Submission Date<br>2023-10-12<br>2023-10-12<br>2023-09-20 | /dd/yyyy         | Airport of Destination<br>FRANKFURT, GERMANY (FRA)<br>FRANKFURT, GERMANY (FRA)<br>TAIPEI, TAIWAN (TPE)<br>NEW DELHI, INDIA (DEL)                               | Cargo Ready Date<br>2024-02-05<br>2023-10-16<br>2023-10-16<br>2023-09-25               | ETD Date<br>2024-02-06<br>2023-10-17<br>2023-10-17<br>2023-09-26               | Delivery By<br>Vendor<br>Vendor<br>Vendor<br>Vendor           | Export to Excel<br>Air Waybill (PDF) |
| ETD Date<br>HAWB (PDF<br>Clear filter<br>Draft<br>Completed<br>Completed<br>Completed<br>Completed | mm/dd           F)         -           s         -           2024-02-02         -           2023-10-12         -           2023-10-12         -           2023-09-20         -           2023-09-20         - | Vyyyy D To mm<br>Submission Date<br>2023-10-12<br>2023-09-20<br>2023-09-20 | House Air-waybil | I Airport of Destination<br>FRANKFURT, GERMANY (FRA)<br>FRANKFURT, GERMANY (FRA)<br>TAIPEI, TAIWAN (TPE)<br>NEW DELHI, INDIA (DEL)<br>FRANKFURT, GERMANY (FRA) | Cargo Ready Date<br>2024-02-05<br>2023-10-16<br>2023-09-16<br>2023-09-25<br>2023-09-25 | ETD Date<br>2024-02-06<br>2023-10-17<br>2023-10-17<br>2023-09-26<br>2023-09-26 | Delivery By<br>Vendor<br>Vendor<br>Vendor<br>Vendor<br>Vendor | Export to Excel<br>Air Waybill (PDF) |

### SEARCH/FILTER YOUR BOOKINGS

- Input in the spaces provided to search specific shipments or shipments fitting certain criteria(s)

### Main Menu

| House Air-waybill |            |               | Status | All | Show |
|-------------------|------------|---------------|--------|-----|------|
| Submission Date   | mm/dd/yyyy | To mm/dd/yyyy | ]      |     |      |
| ETD Date          | mm/dd/yyyy | To mm/dd/yyyy | ]      |     |      |
| HAWB (PDF)        |            |               |        |     |      |
| Clear filters     |            |               |        |     |      |

- Select "show" after input to show search results, select "clear filters" to clear all the input spaces

### Main Menu

| House Air-waybill |            |               | Status | All | Slow |
|-------------------|------------|---------------|--------|-----|------|
| Submission Date   | mm/dd/yyyy | To mm/dd/yyyy |        |     |      |
| ETD Date          | mm/dd/yyyy | To mm/dd/yyyy |        |     |      |
| HAWB (PDF)        |            |               |        |     |      |
| Clear filters     |            |               |        |     |      |

### MODIFYING YOUR BOOKINGS

- To access and change details for certain bookings, select the words in the "Status" column to reveal the details entered into the booking form.

| Status    | Create Date | Submission Date | House Air-waybill | Airport of Destination   |
|-----------|-------------|-----------------|-------------------|--------------------------|
| Draft     | 2024-02-02  |                 |                   | FRANKFURT, GERMANY (FRA) |
| Completed | 2023-10-12  | 2023-10-12      |                   | FRANKFURT, GERMANY (FRA) |
| Completed | 2023-10-12  | 2023-10-12      |                   | TAIPEI, TAIWAN (TPE)     |
| Completed | 2023-09-20  | 2023-09-20      |                   | NEW DELHI, INDIA (DEL)   |
| Completed | 2023-09-20  | 2023-09-20      |                   | FRANKFURT, GERMANY (FRA) |
| Completed | 2023-09-20  | 2023-09-20      |                   | TAIPEI, TAIWAN (TPE)     |
|           |             |                 |                   |                          |
|           |             |                 |                   |                          |
|           |             |                 |                   |                          |

|                                  |                               |                  |           |                    |         |                | Save as Templa      | ate             |     |
|----------------------------------|-------------------------------|------------------|-----------|--------------------|---------|----------------|---------------------|-----------------|-----|
|                                  |                               |                  |           |                    |         |                | Export to Exc       | el Go U         | FS  |
| Status : Completed               | Submission Date : 2023-1      | 0-12             | Creat     | ed By :            |         |                |                     |                 |     |
| Mandatory fields are marked with | th * , and are highlighted ir | yellow color.    |           |                    |         |                |                     |                 |     |
| House Air-waybill                | Ma                            | ster Air-waybill |           | Requested Flight   | i no.   | Flight Date    | * Airport           | of Destination  |     |
|                                  |                               |                  |           |                    |         |                | FRANKFURT, GEF      | RMANY (FRA)     |     |
| Payment Terms                    | * Airfreight Fee              | Collect          | ~         | * HK Local Charges | Prepaid | ~              | Destination Charges | -Please Select  | - ~ |
|                                  |                               |                  |           | PLEASE INPUT       | CARGORC | VD             |                     |                 |     |
| * Shipper ID:                    |                               |                  |           | BillTo ID:         |         |                |                     |                 |     |
| * Shipper Name:                  |                               |                  |           | BillTo Name:       |         |                |                     |                 |     |
| Shipper Address:                 |                               |                  | Expand    | Other details:     |         |                |                     |                 |     |
| Shipper Contact:                 |                               |                  | Expand    |                    |         |                |                     |                 |     |
| Email:                           |                               |                  |           |                    |         |                |                     |                 | 1   |
| * Consignee ID:                  |                               |                  |           | Notify:            | Sam     | ne As Consigne | e                   |                 |     |
| * Consignee Name:                |                               |                  |           | Notify ID:         |         |                |                     |                 |     |
| Consignee Address:               |                               |                  | Expand    | Notify Name:       |         |                |                     |                 |     |
| Consignee Contact:               |                               |                  | Expand    | Notify Address:    |         |                |                     | Exp             | and |
|                                  |                               |                  |           | Notify Contact:    |         |                |                     | Exp             | and |
| No. No. of Package               | Gross Weight                  | (KG) D           | Dimension | / Volume           |         | Shipper Re     | ference no.(Shown o | n return Email) |     |

### EXTRACTING SHIPMENTS CHECKLIST

- You may also extract a checklist in the form of an excel file by selecting "Export to Excel" in the "Main Menu" page for own use.

|       |     |            |                       |          |                  |            |             | Ex    | port to Excel |               |            |  |
|-------|-----|------------|-----------------------|----------|------------------|------------|-------------|-------|---------------|---------------|------------|--|
|       |     |            | Airport of Destina    | tion     | Cargo Ready Date | ETD Date   | Delivery By | Air V | Vaybill (PDF) |               |            |  |
|       |     | FRA        | ANKFURT, GERMAN       | IY (FRA) | 2024-02-05       | 2024-02-06 | Vendor      |       |               |               |            |  |
|       |     | FRA        | ANKFURT, GERMAN       | IY (FRA) | 2023-10-16       | 2023-10-17 | Vendor      |       |               |               |            |  |
|       |     |            | TAIPEI, TAIWAN (T     | PE)      | 2023-10-16       | 2023-10-17 | Vendor      |       |               |               |            |  |
|       |     | 1          | NEW DELHI, INDIA (    | (DEL)    | 2023-09-25       | 2023-09-26 | Vendor      |       |               |               |            |  |
|       |     | FRA        | NKFURT, GERMAN        | IY (FRA) | 2023-09-25       | 2023-09-26 | Vendor      |       |               |               |            |  |
|       |     |            | TAIPEI, TAIWAN (T     | PE)      | 2023-09-25       | 2023-09-26 | Vendor      |       |               |               |            |  |
|       |     | Balaasa    |                       |          |                  |            | Previous    | 1 ~ / | 1 Page Next   | Cargo         |            |  |
| HAWB# | × H | AWB da     | Destination 💌         | Regio 💌  |                  | kage 🝷 🛛 G | .W 🔽 CE     | M 👻   | DELIVERY B    | delivery da 👻 | ETD Date 💌 |  |
|       |     |            | NKFURT, GERMANY (F    |          |                  |            |             |       | Vendor        | 2024-02-05    | 2024-02-06 |  |
| _     | 2   | 2023-10-12 | NKFURT, GERMANY (F    |          |                  |            |             |       | Vendor        | 2023-10-16    | 2023-10-17 |  |
|       | 2   | 2023-10-12 | TAIPEI, TAIWAN (TPE)  |          | _                |            |             |       | Vendor        | 2023-10-16    | 2023-10-17 |  |
|       | 2   | 2023-09-20 | NEW DELHI, INDIA (DEL |          |                  |            |             |       | Vendor        | 2023-09-25    | 2023-09-26 |  |
| _     | 2   | 2023-09-20 | NKFURT, GERMANY (F    |          | -                |            |             |       | Vendor        | 2023-09-25    | 2023-09-26 |  |
|       | 2   | 2023-09-20 | TAIPEI, TAIWAN (TPE)  |          |                  |            |             |       | Vendor        | 2023-09-25    | 2023-09-26 |  |
|       |     |            |                       |          |                  |            |             |       |               |               |            |  |

### 4. Making a Template

To facilitate large number of similar bookings and avoid entering the same information multiple times, you may make templates in the E-booking portal for your convenience.

### CREATING A NEW TEMPLATE

-When make a new booking for the first time, after filling up all the information, you may select "Save as Template" at either top or below the of the web page.

#### Shipper's Letter of Instructions

|                                                                            |                                                                   |                                                   |                                        |                            | Save                                                          |
|----------------------------------------------------------------------------|-------------------------------------------------------------------|---------------------------------------------------|----------------------------------------|----------------------------|---------------------------------------------------------------|
| Import Excel                                                               |                                                                   |                                                   |                                        |                            | Save as Template                                              |
| Load Template                                                              |                                                                   |                                                   |                                        |                            | Export to Excel                                               |
| status : New                                                               | Submission Date :                                                 |                                                   | Created By :                           |                            |                                                               |
| Aandatory fields are m                                                     | arked with * , and are highligh                                   | nted in yellow color.                             |                                        |                            |                                                               |
| House Air-                                                                 | waybill                                                           | Master Air-waybill                                | Requested Flight no.                   | Flight Date                | Airport of Destination                                        |
| hipper's Declaration:                                                      |                                                                   |                                                   |                                        |                            |                                                               |
| hipper's Declaration:<br>hipper is responsible f<br>Please sign the declar | for the correctness of informal ration by inputting your compa    | tion provided in this form. An                    | y consequential liabilities incurred d | ue to false declaration wi | Il fully be borne by the shipper.                             |
| hipper's Declaration:<br>hipper is responsible f<br>Please sign the declar | for the correctness of informal<br>ration by inputting your compa | tion provided in this form. An<br>any name below: | y consequential liabilities incurred d | ue to false declaration wi | Il fully be borne by the shipper.                             |
| hipper's Declaration:<br>hipper is responsible f<br>Please sign the declar | for the correctness of informal<br>ration by inputting your compa | tion provided in this form. An<br>any name below: | y consequential liabilities incurred d | ue to false declaration wi | Il fully be borne by the shipper.                             |
| hipper's Declaration:<br>hipper is responsible f<br>Please sign the declar | for the correctness of informat<br>ration by inputting your compa | lion provided in this form. An<br>any name below: | y consequential liabilities incurred d | ue to false declaration wi | Il fully be borne by the shipper.<br>Save<br>Save as Template |

© 2024 - Kintetsu World Express (HK) Limited

-Alternatively, you may also access previous bookings in the "Main Menu" page then press "Save as Template" once opened

- In the "Save Template" box, input name for your template or overwrite a previous template

|     | Save Template                 |
|-----|-------------------------------|
|     | Create new:                   |
|     | Or overwrite: -Please Select- |
| llc | Ok Cancel                     |
| Α   |                               |

-After saving, your template will appear in the "Template List" page

#### Template List

| Template name:          |             |                             |                     |
|-------------------------|-------------|-----------------------------|---------------------|
| Modify Date mm/de       | d/yyyy ᄇ To | mm/dd/yyyy                  |                     |
| Airport of Destination: |             |                             |                     |
| Search Clear filters    |             |                             |                     |
| Template Name           | Modify Date | Airport of Destination      |                     |
|                         | 2024-02-02  | FRANKFURT, GERMANY<br>(FRA) | Rename Delete       |
|                         | 2023-09-20  | NEW DELHI, INDIA<br>(DEL)   | Rename Delete       |
|                         | 2023-09-20  | FRANKFURT, GERMANY<br>(FRA) | Rename Delete       |
|                         | 2023-09-20  | TAIPEI, TAIWAN<br>(TPE)     | Rename Delete       |
|                         |             | Previous                    | s 1 V / 1 Page Next |

### ACCESSING AND MANAGING YOUR TEMPLATES

-Once a new template has been created, you may access the templates in the "Template List" page.

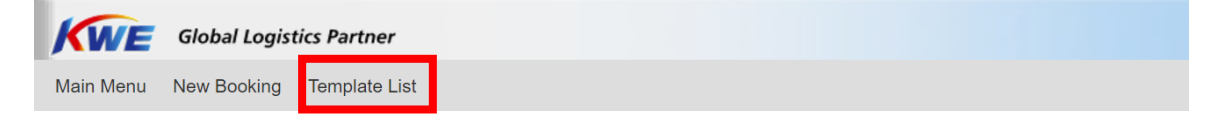

| Template List                                                  |                                          |      |
|----------------------------------------------------------------|------------------------------------------|------|
| Template name:<br>Modify Date mm/dd<br>Airport of Destination: | To mm/dd/yyyy                            | ning |
| Search Clear filters                                           |                                          |      |
| Template Name                                                  | ify Date Airport of Destination          |      |
|                                                                | 4-02-02 FRANKFURT, GERMANY Rename Delete |      |
|                                                                | 3-09-20 NEW DELHI, INDIA (DEL) Delete    |      |
|                                                                | 3-09-20 FRANKFURT, GERMANY (FRA) Delete  |      |
|                                                                | 3-09-20 TAIPEI, TAIWAN (TPE) Delete      |      |
|                                                                | Previous 1 V / 1 Page Next               |      |

-Alternatively, you may load templates from the "New Booking" page.

Shipper's Letter of Instructions

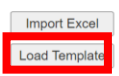

| Save             |
|------------------|
| Save as Template |
| Export to Excel  |

-To manage your templates, use the buttons in the "Template List" page to rename or delete your templates.

#### Template List

| Template name:          |             |                             |                            |
|-------------------------|-------------|-----------------------------|----------------------------|
| Modify Date mm/dd/      | ′уууу ᄇ То  | mm/dd/yyyy                  |                            |
| Airport of Destination: |             |                             |                            |
| Search Clear filters    |             |                             |                            |
| Template Name           | Modify Date | Airport of Destination      |                            |
|                         | 2024-02-02  | FRANKFURT, GERMANY<br>(FRA) | Rename Delete              |
|                         | 2023-09-20  | NEW DELHI, INDIA<br>(DEL)   | Rename Delete              |
|                         | 2023-09-20  | FRANKFURT, GERMANY<br>(FRA) | Rename Delete              |
|                         | 2023-09-20  | TAIPEI, TAIWAN<br>(TPE)     | Rename Delete              |
|                         |             | Previou                     | s <b>1 ∽</b> / 1 Page Next |

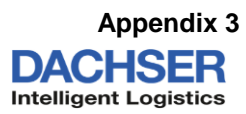

| Country                                          | Mode       | Contact Person  | Tel No.                     | Email address               |
|--------------------------------------------------|------------|-----------------|-----------------------------|-----------------------------|
| AUSTRALIA                                        |            |                 |                             |                             |
| Sydney / Melbourne / Brisbane                    |            |                 |                             |                             |
| DACHSER Australia PTY Ltd                        |            |                 |                             |                             |
| 1/32 East Derrimut Crescent                      |            |                 |                             |                             |
| Derrimut, VIC 3026                               | AIR Export | Karli Ruhle     | +61 3 8368 5100             | karli.ruhle@acaint.com      |
| DACHSER Australia PTY Ltd                        |            |                 |                             |                             |
| 1/32 East Derrimut Crescent                      |            |                 |                             |                             |
| Derrimut, VIC 3026                               | SEA Export | Karli Ruhle     | +61 3 8368 5100             | karli.ruhle@acaint.com      |
|                                                  |            |                 |                             |                             |
| AUSTRIA                                          |            |                 |                             |                             |
| DACHSER Austria Air & Sea GmbH                   |            |                 |                             |                             |
| Flughafen Linz                                   |            |                 |                             |                             |
| Flughafenstraße 3                                |            |                 |                             |                             |
| A-4063 Hörsching                                 | AIR Export | Ali Taghikhani  | +43 7221 600 - 4357         | ali.taghikhani@dachser.com  |
| DACHSER Austria Air & Sea GmbH                   |            |                 |                             |                             |
| Concorde Business Park 3/1                       |            |                 |                             |                             |
| A-2320 Schwechat                                 | SEA Export | Manfred Raus    | +43 1 7064840 51            | manfred.raus@dachser.com    |
|                                                  |            |                 |                             |                             |
| BELGIUM                                          |            |                 |                             |                             |
| DACHSER Netherlands                              |            |                 |                             |                             |
| Air & Sea Logistics B V                          |            |                 |                             |                             |
| Luxemburglaan 33                                 |            |                 |                             |                             |
| 6199 AM Maastricht-Airport                       |            |                 |                             |                             |
| The Netherlands                                  | AIR Export | Bas Sturmans    | +31 (0)43 3088820           | bas.sturmans@dachser.com    |
| DACHSER Spedition AG                             |            |                 |                             |                             |
| Niederlassung Basel                              |            |                 |                             |                             |
| Sternenhofstr. 15a                               |            |                 |                             |                             |
| CH-4153 Reinach BL                               | SEA Export | Elvira Jasari   | +41 (0)61 716 16 22         | elvira jasari@dachser.com   |
|                                                  |            | Ennia ododni    |                             |                             |
| CANADA                                           |            |                 |                             |                             |
| VANADA                                           |            |                 |                             |                             |
| ITN Logistics                                    |            |                 |                             |                             |
| 6075D Pacific Circle Mississaura ON 15T 2H3      |            |                 | 1 (005) 262 1111 Ext: 254   | hohr@itn logistics on       |
|                                                  | AIN EXPOIT | DOB KISCH       | + 1 (905) 302 1111 EXI. 254 | bobi @itii-ioqistics.ca     |
| 6075 D Pacific Circle Mississauga ON 15T 2H3     | SEA Export |                 | (005) 262 1111 Evt: 209     | probbioty@itp.logistics.co  |
| 0975 D Facilie Circle, Mississauga, ON, LST 2H5  | SEA Export | (GOLDT)         | (905) 362 1111 EXI. 296     | prabhjotv@itri-logistics.ca |
|                                                  |            |                 |                             |                             |
| CHINA                                            |            |                 |                             |                             |
| Snangnal                                         |            |                 |                             |                             |
| DACHSER Shanghai Co., Ltd.                       |            |                 |                             |                             |
| 4/F, No. 618, Hai Tian Yi Road,                  |            |                 |                             |                             |
| Customs Bonded Area, Zone-1,                     |            |                 |                             |                             |
| Pudong International Airport,                    |            |                 |                             |                             |
| Shanghai 201202, P.R. China                      | AIR Export | May Wei         | +86 21 3810 8288-8213       | may.wei@dachser.com         |
| DACHSER Shanghai Co., Ltd.                       |            |                 |                             |                             |
| 6/F, Tower B, SMOC Building, No 1033 Xiehe Road, |            |                 |                             |                             |
| Shanghai 200335, P.R. China                      | SEA Export | Lilly Li        | 86 21 3217 4790 - 5104      | Lilly.li@dachser.com        |
| TIANJIN                                          |            |                 |                             |                             |
| DACHSER Shanghai Co.,Ltd. Beijing Branch         |            |                 |                             |                             |
| Unit C209, Guo Men Building, No.1 Zuo Jia Zhuang |            |                 |                             |                             |
| Chao Yang District                               | AIR Export | Cherry Xue      | +86 10 64684610-103         | Cherry.Xue@dachser.com      |
| DACHSER Shanghai Co., Ltd.                       |            |                 |                             |                             |
| Tianjin Branch                                   |            |                 |                             |                             |
| Room1309, Vantone Center,                        |            |                 |                             |                             |
| North Dagu Road & Xuzhou Road Intersection,      |            |                 |                             |                             |
| Heping District, Tianjin, P.R.China 300042       | SEA Export | Rigi Wang       | 86 22 58586009              | rigi.wang@dachser.com       |
|                                                  |            |                 |                             |                             |
| DENMARK                                          |            |                 |                             |                             |
| DACHSER Denmark A/S                              |            |                 |                             |                             |
| Logistics Centre Copenhagen                      |            |                 |                             |                             |
| Helseholmen 11                                   |            |                 |                             |                             |
| DK - 2650 Hvidovre                               | AIR Export | Benjamin Genach | +45 3634 9924               | benjamin.genach@dachser.com |
| DACHSER Denmark A/S                              |            |                 |                             |                             |
| Logistics Centre Copenhagen                      |            |                 |                             |                             |
| Helseholmen 11                                   |            |                 |                             |                             |
| DK - 2650 Hvidovre                               | SEA Export | Jesper Sander   | +45 36 34 77 77             | jesper.sander@dachser.com   |
|                                                  | -          |                 |                             |                             |
| FRANCE                                           |            |                 |                             |                             |
| DACHSER France                                   |            |                 |                             |                             |
| Immeuble DC4 - Bâtiment 4                        |            |                 |                             |                             |
| Parc d'Activités des Portes Vémars               |            |                 |                             |                             |
| 95470 - Vémars                                   |            |                 |                             |                             |
| France                                           | AIR Export | Rim CHAGMA      | +331 82 40 05 68            | rim chagma@dachser.com      |
| Regional Head Office France & Machrob            |            |                 |                             |                             |
| 1 avenue de l'Europe                             |            |                 |                             |                             |
| CS 80007                                         |            |                 |                             |                             |
| I A VERRIE                                       |            |                 |                             |                             |
| 85130 CHANVERRIE                                 | SEA Export | Amelia Evoilla  | +33251665304                | amelie eveille@dachsor.com  |
|                                                  | SEA EXPUIL |                 | +33231003334                | amene.evenne@uachsel.com    |
| GERMANY                                          |            |                 |                             |                             |
|                                                  | 1          | 1               | 1                           | 1                           |

| Country                                                                                                    | Mode       | Contact Person        | Tel No.                                  | Email address                     |
|----------------------------------------------------------------------------------------------------|------------|-----------------------|------------------------------------------|-----------------------------------|
| Air & Sea Logistics<br>Flughafen (Airport) Frankfurt/ Main<br>Cargo City Sued                                                                                                    |            |                       |                                          |                                   |
| Gebaeudé/ Building 563<br>D-60549 Frankfurt/ Main - Germany                                                                                                    | AIR Export | Stenhan Schneider     | +49 (0) 69 94202-627                     | stenhan schneider@dachser.com     |
| Air & Sea Logistics                                                                                                    |            |                       |                                          |                                   |
| Sea Freight Central Unit DE<br>Flughafen / Airport Bremen<br>Hanna-Kunath-Str. 4                                                                                                    | SEA Export | Matthias Roeseler     | +49(0)421/53684-327                      | matthias.roeseler@dachser.com     |
|                                                                                                    |            |                       |                                          |                                   |
| DACHSER Netherlands                                                                                                    |            |                       |                                          |                                   |
| Air & Sea Logistics B.V.<br>Luxemburglaan 33<br>6199 AM Maastricht-Airport<br>The Netherlands                                                                                                    | AIR Export | Kevin Pisters         | +31 (0)43 3088820                        | kevin.pisters@dachser.com         |
| DACHSER Netherlands Air & Sea Logistics B.V.<br>Logistics Center Rotterdam<br>Distributieweg                                                                                                    |            |                       |                                          |                                   |
| 2742 RB Waddinxveen<br>The Netherlands                                                                                                    | SEA Export | Selim Mutlu           | +31 180 743 530                          | selim.mutlu@dachser.com           |
| IRELAND                                                                                                    |            |                       |                                          |                                   |
| Rhenus Air & Ocean Ltd.<br>616, Kilshane Ave., Northwest Logistics Park,<br>Ballycoolin, Dublin D15 DR7V, Ireland.                                                                                                    | AIR Export | Colm Keaveny          | +353 1 8298818:                          | Colm.Keaveny@eu.rhenus.com        |
| Rhenus Air & Ocean Ltd.                                                                                                    |            |                       |                                          |                                   |
| Ballycoolin, Dublin D15 DR7V, Ireland.                                                                                                    | SEA Export | live Moynihan         | +353-1-8298800                           | olive.moynihan@ie.rhenus.com      |
| INDIA                                                                                                    |            |                       |                                          |                                   |
| DACHSER India Private Limited<br>Plot no 283; Creative Plaza, 2nd Floor;<br>Udyog vihar Phase- II;<br>Gurugram-122016,<br>Haryana, India.<br>DACHSER India Private Limited<br>Office Nos. 1005.1006.1007 & 1008.                               | AIR Export | Anindya Sundar Ghosh  | +91-124-6421723                          | anindva.qhosh@dachser.com         |
| 10th Floor, Phoenix Building,<br>Near Vijay Cross Road,<br>Navrangpura, Ahmedabad 380009. Gujarat                                                                                                    | SEA Export | Harshida Mali         | + 91 079-2658 1262/ 1593 Ext<br>NO -: 27 | Harshida.mali@dachser.com         |
| ITALY<br>Codognotto Group<br>Via Delle Industrie snc<br>20060 Basiano IT                                                                                                    | AIR Export | Simone Sollazzo       | +39 0392269426                           | simone.sollazzo@codognotto.com    |
| Codognotto Group<br>Via Delle Industrie snc                                                                                                    |            |                       |                                          |                                   |
| 20060 Basiano II                                                                                                    | SEA Export | Fabio Corti           | +39 0392269424                           | fabio.corti@codognotto.com        |
| JAPAN                                                                                                    |            |                       |                                          |                                   |
| DACHSER Japan K.K.<br>Tokyo Branch<br>6F, Morishigyo Kanda bldg., 2-11-6,<br>Kanda Niishikicho, Chivoda-ku                                                                                                    | AIR Export | Mc Sakuraka Kichimata | 191 2 4552 9220                          | eskuraka kishimata@daabaar.com    |
| DACHSER Japan K.K.<br>Tokyo Branch                                                                                                    |            |                       | +01 3 4333 6230                          | Sakurako. Kishimoto @ dachser.com |
| 6F, Morishigyo Kanda bldg., 2-11-6,<br>Kanda Nishikicho, Chiyoda-ku,                                                                                                    | SEA Export | Ms Yoko Maeno         | +82 2-3140-7300                          | voko.maeno@dachser.com            |
| KORFA                                                                                                    |            |                       |                                          |                                   |
| DACHSER Korea Inc.<br>Seoul Branch<br>9F, 165, Yanghwa-ro, Mapo-gu                                                                                                    |            |                       |                                          |                                   |
| Seoul 03995, Korea                                                                                                    | AIR Export | Jenny Jeong           | +82 2 3140 7363                          | jenny.jeong@dachser.com           |
| DACHSER Korea Inc.<br>Seoul Branch<br>9F, 165, Yanghwa-ro, Mapo-gu<br>Seoul 03995, Korea                                                                                                    | SEA Export | Rachael Kim           | +82 2 3140 7372                          | rachael.kim@dachser.com           |
| MALAYSIA                                                                                                    |            |                       |                                          |                                   |
| Block D, Lot 10, MAS Advance Cargo Centre<br>KLIA Cargo Village, Free Commercial Zone<br>Southern Support Zone, Kuala Lumpur International<br>Airport<br>64000 Sepang, Selangor, Malaysia<br>Malaysia Office<br>Suite 801-3, Level 8, Tower 1, | AIR Export | Muhamad Hasmaizwan    | +60 3 8787 2811 ext. 104                 | muhamad.hasmaizwan@dachser.com    |
| Wisma Amfirst,Jalan SS7/15<br>(Jalan Stadium), Kelana Jaya,<br>47301 Petaling Jaya,<br>SINGAPORE                                                                                                    | SEA Export | Lew Cheok Mun         | +60 03-7803 0102 - 406                   | cheok-mun.liew@dachser.com        |

| Country                                            | Mode       | Contact Person  | Tel No.                  | Email address                        |
|----------------------------------------------------|------------|-----------------|--------------------------|--------------------------------------|
| DACHSER (Singapore) Pte Ltd                        |            |                 |                          |                                      |
| 7 Airline Road #04-16                              |            |                 |                          |                                      |
| Cargo Agent Building E                             |            |                 |                          |                                      |
| Changi Airfreight Centre                           |            | 0.1.1.1.1       |                          |                                      |
| Singapore 819834                                   | AIR Export | Cindy Kon       | +65 6786 8622 - 104      | cindy.kon@dachser.com                |
| 1 International Business Park                      |            |                 |                          |                                      |
| #03-01D The Synergy                                |            |                 |                          |                                      |
| Singapore 609917                                   | SEA Export | Anna Chong      | +65 64179500 - 526       | anna.chong@dachser.com               |
|                                                    |            |                 |                          |                                      |
| SPAIN                                              |            |                 |                          |                                      |
| Dachser Spain Air & Sea Logistics S.A.U.           |            |                 |                          |                                      |
| C/ Mallorca 214 Entlo 1ª                           |            |                 |                          |                                      |
| 08008 BARCELONA-SPAIN                              | AIR Export | Pere Serrano    | (+ 34) 93 378 84 29      | pedro.serrano@dachser.com            |
| Dachser Spain Air & Sea Logistics S.A.U.           |            |                 |                          |                                      |
| Valencia head Office                               |            |                 |                          |                                      |
| C/J.J. Domine 15-2°                                | SEA Export | Lala Comun      | 124062165700 Ext:2107    | lala annua@daabaar.aam               |
|                                                    | SEA Export |                 | +34903103700- EXI.2197   | Iola.camus@uachsel.com               |
| SWITZERLAND                                        |            |                 |                          |                                      |
| DACHSER Spedition AG                               |            |                 |                          |                                      |
| Niederlassung Zürich                               |            |                 |                          |                                      |
| Sägereistr. 27                                     |            | <b>T</b>        |                          |                                      |
|                                                    | АІК Ехроп  | Tanya Soro      | +41 (0)44 809 43 29      | tanya.soro@dachser.com               |
| Niederlassung Basel                                |            |                 |                          |                                      |
| Sternenhofstr. 15a                                 |            |                 |                          |                                      |
| CH-4153 Reinach BL                                 | SEA Export | Elvira Jasari   | +41 (0)61 716 16 22      | elvira.jasari@dachser.com            |
|                                                    |            |                 |                          |                                      |
|                                                    |            |                 |                          |                                      |
| Bergmansgatan 17                                   |            |                 |                          |                                      |
| SE-431 30 Mölndal                                  | AIR Export | Johan Fihn      | +46 31 309 62 71         | johan.fihn@dachser.com               |
| DACHSER Czech Republic a.s.                        |            |                 |                          |                                      |
| Branch ASL Praha                                   |            |                 |                          |                                      |
| AVIATICKA 12/1048<br>CZ-16100 Praba 6              | SEA Export | Tomas Brda      | +420 777 463 641         | tomas brda@dachser.com               |
|                                                    | OLA Export | Tomas Dida      | 1420 111 403 041         | tomas.brua @udonscr.com              |
| TAIWAN                                             |            |                 |                          |                                      |
| DACHSER Taiwan Inc.                                |            |                 |                          |                                      |
| 10F, No. 35, Sec. 3, Min Quan E. Road              |            |                 |                          |                                      |
| Taiwan ROC                                         |            |                 | +886 2 2517 1588 - 346   | angel lee@dachser.com                |
| DACHSER Taiwan Inc                                 |            | Angel Lee       | +000 2 2317 1300 - 340   | angeniee @ dachsen.com               |
| 10F, No. 35,Sec. 3, Min Quan E. Road               |            |                 |                          |                                      |
| Taipei 10476                                       |            |                 |                          |                                      |
| Taiwan, R.O.C                                      | SEA Export | Sandy Lin       | +886 2 2517 1588 - 314   | sandy.lin@dachser.com                |
|                                                    |            |                 |                          |                                      |
|                                                    |            |                 |                          |                                      |
| TransGlobal Freight Management Ltd.                |            |                 |                          |                                      |
| Unit D1, Dolphin Industrial Estate, Windmill Road, |            |                 |                          |                                      |
| Sunbury-On-Thames, Middlesex, TW16 7HE             |            | Kaitlin Dann    | 44 1022 778 160          | Kaitlia Daga @traga alahal asa       |
| 1st Eloor, Sandringham House                       | AIR EXPOIL | Kalulii Denin   | +44 1932 778 100         | Kalum.benn@trans-global.com          |
| Hollins Brook Park                                 |            |                 |                          |                                      |
| 2 Little 66                                        |            |                 |                          |                                      |
| Bury, BL9 8RN                                      |            |                 |                          |                                      |
| United Kingdom                                     | SEA Export | Alfie Dowling   | +44 1706694 210          | Alfie.Dowling@trans-global.com       |
| U.S.A                                              |            |                 |                          |                                      |
| Chicago                                            |            |                 |                          |                                      |
| DACHSER USA Air & Sea Logistics Inc.               |            |                 |                          |                                      |
| Chicago Office                                     |            |                 |                          |                                      |
| 2000 Arthur Ave - Unit B                           | AID Export | Air Export Toom | 1 947 906 9900           | airexport chicago acl@dachaor.com    |
| DACHSER USA Air & Sea Logistics Inc.               |            |                 | + 1 047 800 8800         | anexport.chicago-asi@dachser.com     |
| Chicago Office                                     |            |                 |                          |                                      |
| 2000 Arthur Ave - Unit B                           |            |                 |                          |                                      |
| Elk Grove Village, IL 60007                        | SEA Export | Sea Export Team | +1 847 806 8800          | seaexport.chicago-asl@dachser.com    |
| New TORK                                           |            |                 |                          |                                      |
| New York Office                                    |            |                 |                          |                                      |
| 20 West Lincoln Avenue, Suite 206                  |            |                 |                          |                                      |
| Valley Stream, NY 11580                            | AIR Export | Camille Karim   | +1 516 561 7800 ext 2110 | camille.karim@dachser.com            |
| DACHSER USA Air & Sea Logistics                    |            |                 |                          |                                      |
| 20 West Lincoln Avenue. Suite 206                  |            |                 |                          |                                      |
| Valley Stream, NY 11580                            | SEA Export | Sandra Spinelli | +1 516 561 7800,2113     | sandra.spinelli@dachser.com          |
| Los Angeles                                        |            |                 | ,                        |                                      |
| Dachser USA Air & Sea Logistics Inc.               |            |                 |                          |                                      |
| Los Angeles Office                                 |            |                 |                          |                                      |
| Los Angeles, CA, 90045 USA                         | AIR Export | Air Export Team | +1 (310) 645-0088        | airexport.losangeles-asl@dachser.com |
| -                                                  |            |                 | · · · ·                  |                                      |

| Country                                                                    | Mode               | Contact Person       | Tel No.                    | Email address                     |
|----------------------------------------------------------------------------|--------------------|----------------------|----------------------------|-----------------------------------|
| DACHSER USA Air & Sea Logistics Inc.<br>7850 South Hardy Drive Suite B 116 |                    | 0                    | . 1 000 070 0050           |                                   |
| Tempe, AZ 85284, USA                                                       | SEA Export         | Sea Export Team      | +1 602 272 0053            | Seaexport.Phoenix-ASL@Dachser.com |
|                                                                            |                    |                      |                            |                                   |
| DACHSER USA AIr & Sea Logistics, Inc.                                      |                    |                      |                            |                                   |
| 2000 Contro Parkway                                                        |                    |                      |                            |                                   |
| Suite 100                                                                  |                    |                      |                            |                                   |
| East Point. GA 30344                                                       | AIR Export         | Andrea Willoughby    | +1 (770) 991-7555 ext 2635 | andrea.willoughby@dachser.com     |
| DACHSER USA Air & Sea Logistics, Inc.                                      |                    | ·                    |                            |                                   |
| Atlanta Branch                                                             |                    |                      |                            |                                   |
| 3000 Centre Parkway                                                        |                    |                      |                            |                                   |
| Suite 100                                                                  |                    |                      |                            |                                   |
| East Point, GA 30344                                                       | SEA Export         | Jessica Underwood    | +1 770 991 7555,2665       | jessica.underwood@dachser.com     |
| Vietnam                                                                    |                    |                      |                            |                                   |
| DACHSER Vietnam Co. Ltd.                                                   |                    |                      |                            |                                   |
| 9th floor, Dinh Le Building,                                               |                    |                      |                            |                                   |
| No. 1 Dinh Le, Ward 13, District 04                                        | AIR Export         | Ms. Le Thi Thuy Hien | 0084 - 28 - 3826 5548      | hien.le@dachser.com               |
| DACHSER Vietnam Co. Ltd.                                                   |                    |                      |                            |                                   |
| 9th floor, Dinh Le Building,                                               |                    |                      |                            |                                   |
| No. 1 Dinh Le, Ward 13, District 04                                        | SEA Export         | Ms. Le Thi Thuy Hien | 0084 - 28 - 3826 5548      | hien.le@dachser.com               |
| Hong Kong                                                                  |                    |                      |                            |                                   |
| Hong Kong                                                                  |                    | Varaaa Chau ()/ialu  | .050 07545707 / .050       |                                   |
|                                                                            | A in loop and On a | Vanessa Chau / Vicky | +852 2/515/2/ / +852       | vanessa.cnau@dachser.com,         |
|                                                                            | Air Import Ops     | Kon Li               | 27515550                   | kon li@dochsor.com                |
| Dachser Hong Kong Ltd                                                      | Escalation         | Ken Li               | +032 27315503              | ken.il@dachsel.com                |
| 18/F Octagon, 6 Sha Tsui Road,                                             |                    | Irona Kwan (Sarana   | 1952 27515762 / 27515700 / | serena chan@dabser.com/           |
| Tsuen Wan, N.T.                                                            | Sea Import Ops     | Chan/Ginny Sheh      | 27515549                   | ainny sheh@dachser.com            |
|                                                                            | Sea import Ops     | Carol Ng             | +852 27515701              | carol ng@dachser.com              |
|                                                                            | Sales in Charge    | Terence Luk          | +852 27515778              | terence.luk@dachser.com           |

|                   |            |                                                  |                                            |                                                         | Appendix 4                              |
|-------------------|------------|--------------------------------------------------|--------------------------------------------|---------------------------------------------------------|-----------------------------------------|
|                   |            |                                                  |                                            |                                                         |                                         |
|                   |            |                                                  |                                            |                                                         | KUEHNE+NAGEL                            |
|                   |            |                                                  |                                            |                                                         | •                                       |
| Country of Origin | City       | Name                                             | Email address                              | Company address                                         | Contact Number                          |
| AT                | Linz       | Juergen Koutek                                   | juergen.koutek@kuehne-nagel.com            | Donaustrasse 3, 4470 Enns Austria                       | P: +43 5 906903271                      |
|                   |            |                                                  |                                            |                                                         |                                         |
| AU                | Sydney     | Jessica Kawana                                   | jessica.kawana@kuehne-nagel.com            | 8 Bradford Street Alexandria NSW 2015 Australia         |                                         |
| AU                | Melbourne  | Andy Liu                                         | andy.liu@kuehne-nagel.com                  | Buchanan Rd 113 Banyo QLD 4014 Australia                |                                         |
| BE                | Antwerp    | Benny Dictus                                     | benny.dictus@kuehne-nagel.com              | Borsbeeksebrug 30/1 2600 Antwerp Belgium                | P: +32-32-20-63-52                      |
|                   |            |                                                  |                                            | 1000 - 900 Howe Street, 10th Floor                      |                                         |
| CA                | Vancouver  | Jenny Xue                                        | jenny.xue@kuehne-nagel.com                 | Vancouver, BC V6Z 2M4, Canada                           | P: +1 778 373 7878 M: +1 604 787 6596   |
|                   |            |                                                  |                                            | 3510 Saint Laurent Blvd, Suite 400 Montreal, QC H2X     |                                         |
| CA                | Montreal   | Hakim Sadki                                      | hakim.sadki@kuehne-nagel.com               | 2V2, Canada                                             | P: +1-514-397-9900 M: +1-514-209-7983   |
|                   |            |                                                  |                                            | 77 Foster Crescent Mississauga Ontario L5R 0K1          |                                         |
| CA                | Toronto    | Peter Attardi                                    | peter.attardi@kuehne-nagel.com             | Canada                                                  |                                         |
|                   |            |                                                  | ersin.demircan@kuehne-nagel.com            | Bäumlimattstrasse 12, Swiss Logistics Hub 4313          |                                         |
| СН                | Möhlin     | Ersin Demircan                                   |                                            | Möhlin Switzerland                                      | P: +41-61-855-32-03                     |
|                   |            |                                                  |                                            | 1-5F, Building#4, Lane 1401, Jiangchang Road, Jing'An   |                                         |
| CN                | Shanghai   | Innogen.Jiang                                    | innogen.jiang@kuehne-nagel.com             | District,200072, Shanghai, China                        | P: +86 21 26022524                      |
|                   |            |                                                  | martina.fabiankova@kuehne-nagel.com        |                                                         |                                         |
| CZ                | Prague     | Martina Fabiánková                               |                                            | Bucharova 2657/12 158 00 Prague Czech Republic          | P: +420 257 090 002 M: +420 601 256 732 |
|                   |            |                                                  | julian.lagemann@kuehne-nagel.com           |                                                         |                                         |
| DE                | Bremen     | Julian Lagemann                                  |                                            | Wilhelm-Kaisen-Brücke 1 28195 Bremen Germany            | P. +49-421-3605-2989                    |
|                   |            |                                                  |                                            | Calle Alaun 7 Plataforma Logistica Plaza 50197          |                                         |
| ES                | Barcelona  | Elena Melic                                      | elena.melic@kuehne-nagel.com               | Zaragoza, Spain                                         | P: +34-876-76-89-02 M: +34-671-097-461  |
|                   |            |                                                  | johanna.lahde@kuehne-nagel.com             |                                                         |                                         |
| FL                | Vaasa      | Johanna Lähde                                    |                                            | Yrittäjänkatu 13, Futura III, 4.krs 65380 Vaasa Finland | P: +358-20-1611778 M: +358-40-6682007   |
|                   |            |                                                  |                                            | 12 Quai Lamande Le Havre Seine Martime 76600            |                                         |
| FR                | Le Havre   | Alois Hamon                                      | alois.hamon@kuehne-nagel.com               | France                                                  | P: +33 -1-48628953 M: +33 -6-75583340   |
|                   |            |                                                  |                                            | 32/f, Manhattan Place, Kowloon Bay, 23 Wang Tai         |                                         |
| НК                | Hong Kong  | Lok Ng                                           | wl.ng@kuehne-nagel.com                     | Road, Kwun Tong, Hong Kong                              | P: +852-2823-7437                       |
| HU                | Budapest   | Gergo Deri                                       | gergo.deri@kuehne-nagel.com                | Szent Jozsef ut 4., 2071 Paty, Hungary                  | P: +36 301263476                        |
|                   |            |                                                  |                                            | 13h Floor, AIPL Business Club Golf Course Extension     |                                         |
| IN                | Delhi      | Gopal, Ram                                       | ram.gopal@kuehne-nagel.com                 | Road Gurugram Delhi 122002 INDIA                        | P: +919871992375                        |
|                   |            |                                                  |                                            | Unit D2 Horizon Logistics Park Harristown Swords        |                                         |
| IE                | Dublin     | O'Neill, Ayisha                                  | ayisha.oneill@kuehne-nagel.com             | Dublin K67 A5W6 IRELAND                                 | P: +353-1-8239777                       |
|                   |            |                                                  |                                            |                                                         |                                         |
| IT                | Milano     | Valentino Cecchini                               | valentino.cecchini@kuehne-nagel.com        | Via Marco Fabio Quintiliano 49/A 20138 Milano Italy     | P: +39-02-50670633                      |
| JP                | Токуо      | Eri Komura                                       | eri.komura@kuehne-nagel.com                | 6-3-2 Toyo, Koto-ku, Tokyo                              | P: +81 (0)3-6897-8928                   |
|                   |            |                                                  |                                            | 82 Uisadang-daero, Yeongdeungpo-gu 20F 07321            |                                         |
| KR                | Seoul      | Yeahee Han                                       | yeahee.han@kuehne-nagel.com                | Seoul, South Korea                                      | P: +82-2-2078-8953                      |
|                   |            |                                                  |                                            | Boompjes 40, Willemswerf 10th Floor 3011 XB             |                                         |
| NL                | Rotterdam  | Jennifer Kyvon                                   | jennifer.kyvon@kuehne-nagel.com            | Rotterdam Netherlands                                   | P. +31-104789696                        |
|                   |            |                                                  |                                            | Boompjes 40, Willemswert 10th Floor 3011 XB             |                                         |
| NL                | Rotterdam  | Jennifer Kyvon / Jordy Riegman / Thomas Voogd    | knnl.exportbookingici@kuehne-nagel.com     | Rotterdam Netherlands                                   | P. +31-104/89696                        |
| РО                | Poz        | Foltyn, Stanislaw                                | stanislaw.foltyn@kuehne-nagel.com          | ul. Spedycyjna 1 Gadki 62-023 POLAND                    | P: +48-538-639-176                      |
|                   | <u>.</u>   | Cathless and the line                            | sathianara.muthaliar@kuehne-nagel.com      | 10 Ploneer Crescent, Singapore Logistics Hub            | D CE C220.0504                          |
| 50                | Singapore  | Satrianarayanan Muthaliar                        |                                            | Singapore 628566                                        | P: +05-0330-0584                        |
| SE                | Gothenburg | Uskar Lust Peterson / Martin Faai / Amel Guidoum | searogistics.exp.sweden@kuenne-nagel.com   | Bergskroken 1, 43137 Moindai                            | p: +40-70-340-15-96                     |
|                   |            |                                                  |                                            | New Potchburi Pood 2024 Potchari Uluminum               |                                         |
| ти                | Bangkel    | Lassitticule Dudcadaa                            | dudeadaa laasittisuk@kuahaa aasal aasa     | Renarkok Krung Then Make Nether 10210 THAT AND          | n: 166 2 018 8006                       |
|                   | DaligkUK   |                                                  | uuusauee.laosittisuk@kuenne-nagel.com      | Bangkok Krung mep wana Naknon 10310 THAILAND            | p. +00-2-010-0300                       |
| T\A/              | Tainoi     | Appie Yang                                       | annie.yang@kuehne-nagel.com                | 10Elear Section 1 No. 246 Neibu Bood Neibu District     | P: +886 2 25445169                      |
| 1 VV              | raipei     | Annie rang                                       |                                            | 1011001, Section 1, No. 246 Neinu Koad, Neinu District  | r. +000-2-20440109                      |
|                   |            |                                                  |                                            | Room A 1 2 Floor Section 2 No. 51 Congrist Prod         |                                         |
| T\A/              | ChangHua   | Candy Gao                                        | Candy Gao@kuphag pagel com                 | Nontun District 409292 Taichung City Taiwan             | P: +886 4 22200007 121                  |
| 1 44              | Changilua  |                                                  | Canay.Gao@kuenne-nagel.C011                | Mancun District, 400505, Talthung City, Talwall         | 1.1000-+-23200507-131                   |
| LIK               | Bristol    | Will Hacker                                      | uk bristol exportbookings@kuebne-nagol.com | The Quadrant 2530 and Floor Bristol BS22 440 UK         | P:+//-1179160928 M:+//-753/3555/8       |
|                   |            |                                                  | danial oakos@kuohno nagel.com              | 150 W Hill Place Brisbane CA 94005                      | D: ±1 621 691 0970                      |
| 05                | LAYED      |                                                  | damer.oakes@kuerme-ndgel.com               | 130 W THIT FACE DISDATE, CA 34003                       | 1.11-031-001-3073                       |

| Country of Origin | City        | Name                        | Email address                      | Company address                                   | Contact Number                                    |
|-------------------|-------------|-----------------------------|------------------------------------|---------------------------------------------------|---------------------------------------------------|
|                   |             |                             |                                    |                                                   |                                                   |
|                   |             |                             |                                    | Le Thanh Ton street 72, Ben Nghe Ward, District 1 |                                                   |
| VN                | Ho Chi Minh | Ms. Duong Huynh             | duong.huynh@kuehne-nagel.com       | Ho Chi Minh, SG 70100, Vietnam                    | P: +84-28-7109-5983 M: +84-336-087-872            |
|                   |             |                             |                                    |                                                   |                                                   |
|                   |             |                             |                                    | Le Thanh Ton street 72, Ben Nghe Ward, District 1 |                                                   |
| VN                | Ho Chi Minh | Ms. Phi Nguyen              | phi.kim.nguyen@kuehne-nagel.com    | Ho Chi Minh, SG 70100, Vietnam                    | P: +84-28-3828-2200 M: +84-902-376-268            |
|                   |             |                             |                                    |                                                   |                                                   |
|                   |             |                             |                                    | The Glass House Main Building, Glass House Office |                                                   |
| ZA                | Durban      | Kibashni Khanayia           | kibashni.khanayia@kuehne-nagel.com | Park, 309 Umhlanga Rocks Drive, Umhlanga 4319     | P: +27(031) 277 1953 M: +27 (081) 795 0895        |
|                   |             |                             |                                    |                                                   |                                                   |
|                   |             |                             |                                    | The Glass House Main Building, Glass House Office |                                                   |
| ZA                | Durban      | Zinhle Dlamini ( Back Up)   | zinhle.dlamini@kuehne-nagel.com    | Park, 309 Umhlanga Rocks Drive, Umhlanga 4320     | P: +27-31-202-9930 M: +27-67-799-7106             |
|                   |             |                             |                                    |                                                   |                                                   |
|                   |             |                             |                                    | The Glass House Main Building, Glass House Office |                                                   |
| ZA                | Durban      | Neelan Mundree (Escalation) | neelan.mundree@kuehne-nagel.com    | Park, 309 Umhlanga Rocks Drive, Umhlanga 4321     | P: +27 31/ 277-1985 or 202-9930 m.+27 82 783 2159 |